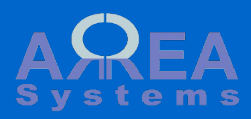

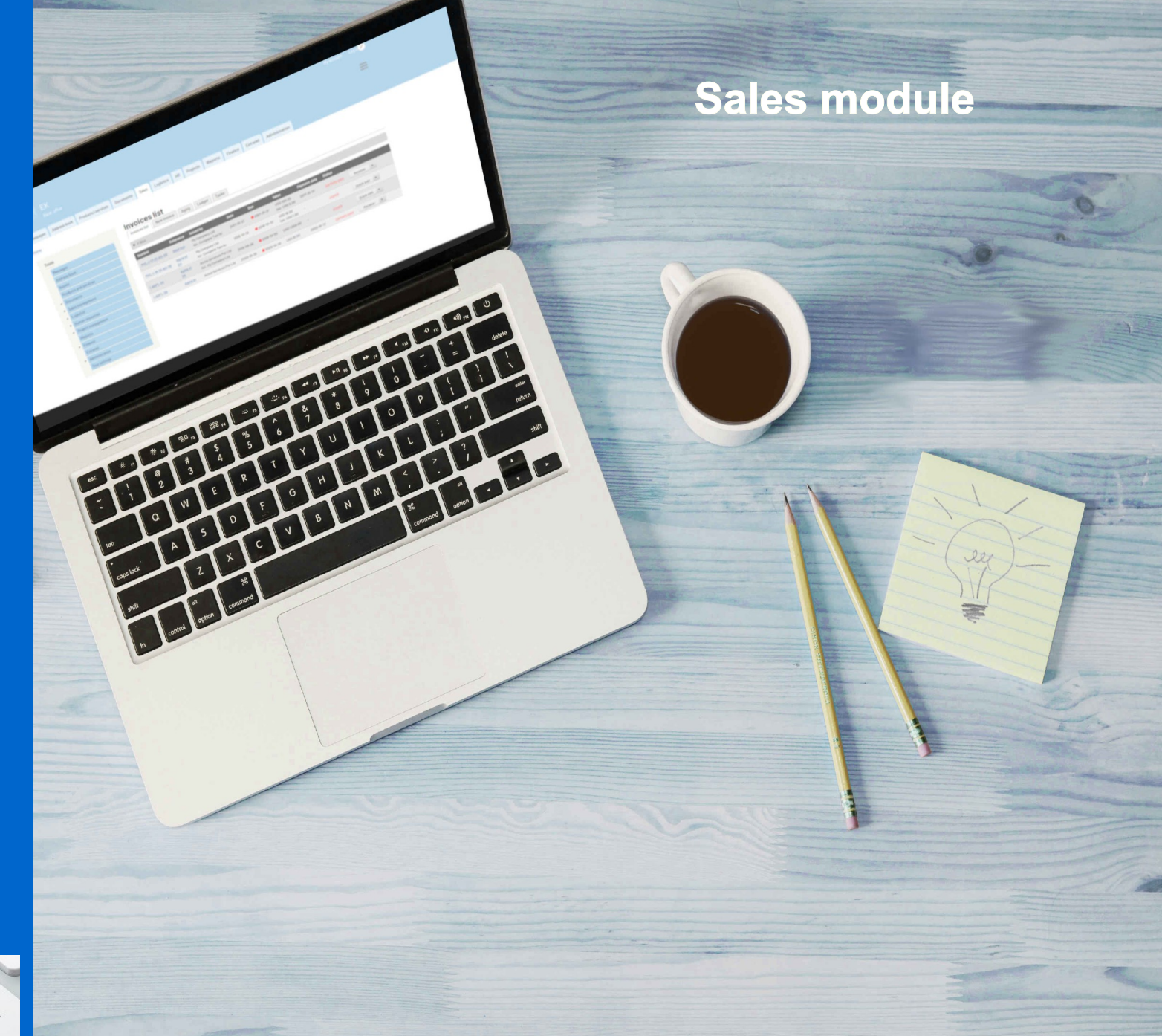

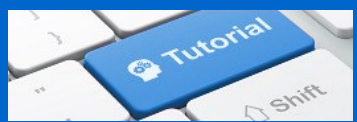

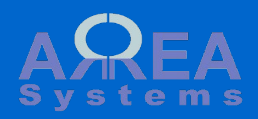

With sales module you can generate purchases document, quotation and invoice.

When other modules are available, you can convert delivery order (logistics) to invoice or record a purchase in journal (finance). Sales data will also be accessible in project management module and clients files (address book).

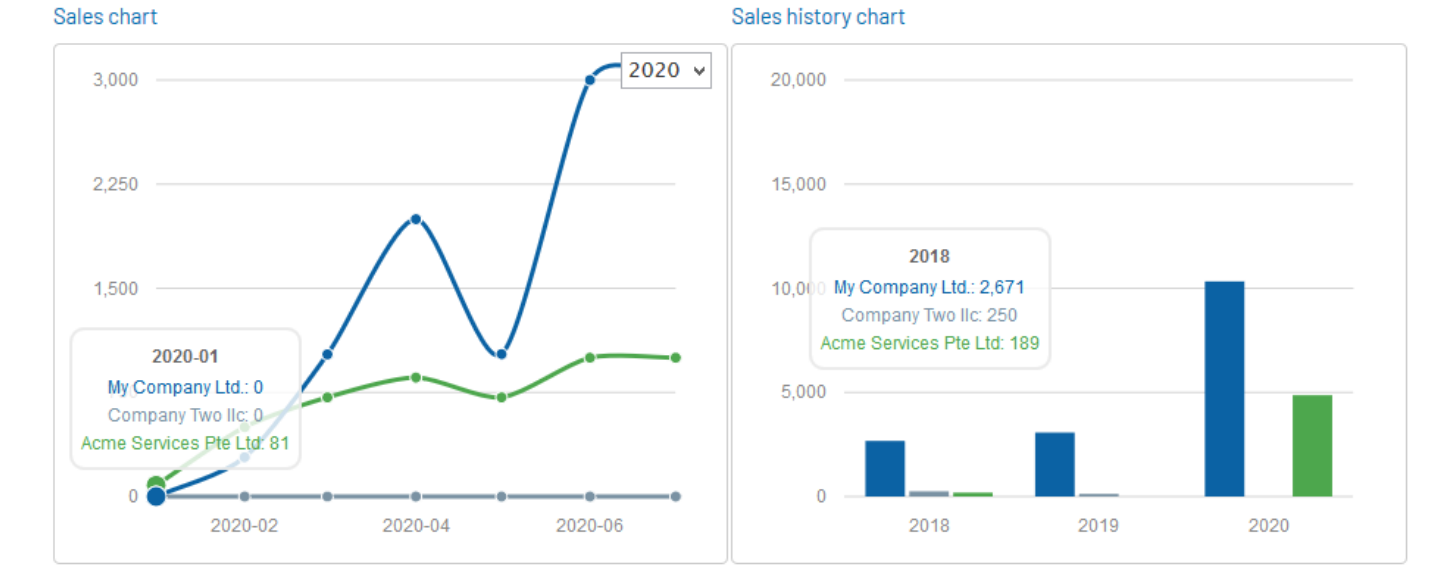

Menu:

| § Purchases                                                                                                    | § Quotations                                                                       | § Invoices                                                                                                    | § Sales data                                                                                  |
|----------------------------------------------------------------------------------------------------|------------------------------------------------------------------------------------|----------------------------------------------------------------------------------------------------|-----------------------------------------------------------------------------------------------|
| new<br>payment<br>list<br>alert<br>tasks<br>print Pdf<br>print html<br>formatting<br>quick edit<br>delete<br>clone<br>aging report<br>ledger<br>debit note | new<br>list<br>edit<br>print html<br>print Pdf<br>formatting<br>convert to invoice | new<br>list<br>print html<br>print Pdf<br>formatting<br>excel<br>quick edit<br>receipt<br>alert<br>task<br>delete<br>clone<br>aging report<br>ledger<br>credit note | § Settings<br>global<br>serial format<br>custom templates<br>design tool<br>quotation options |

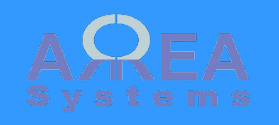

Purchase

To create a new purchase go 'purchases' from menu and click 'New purchase' tab

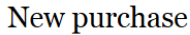

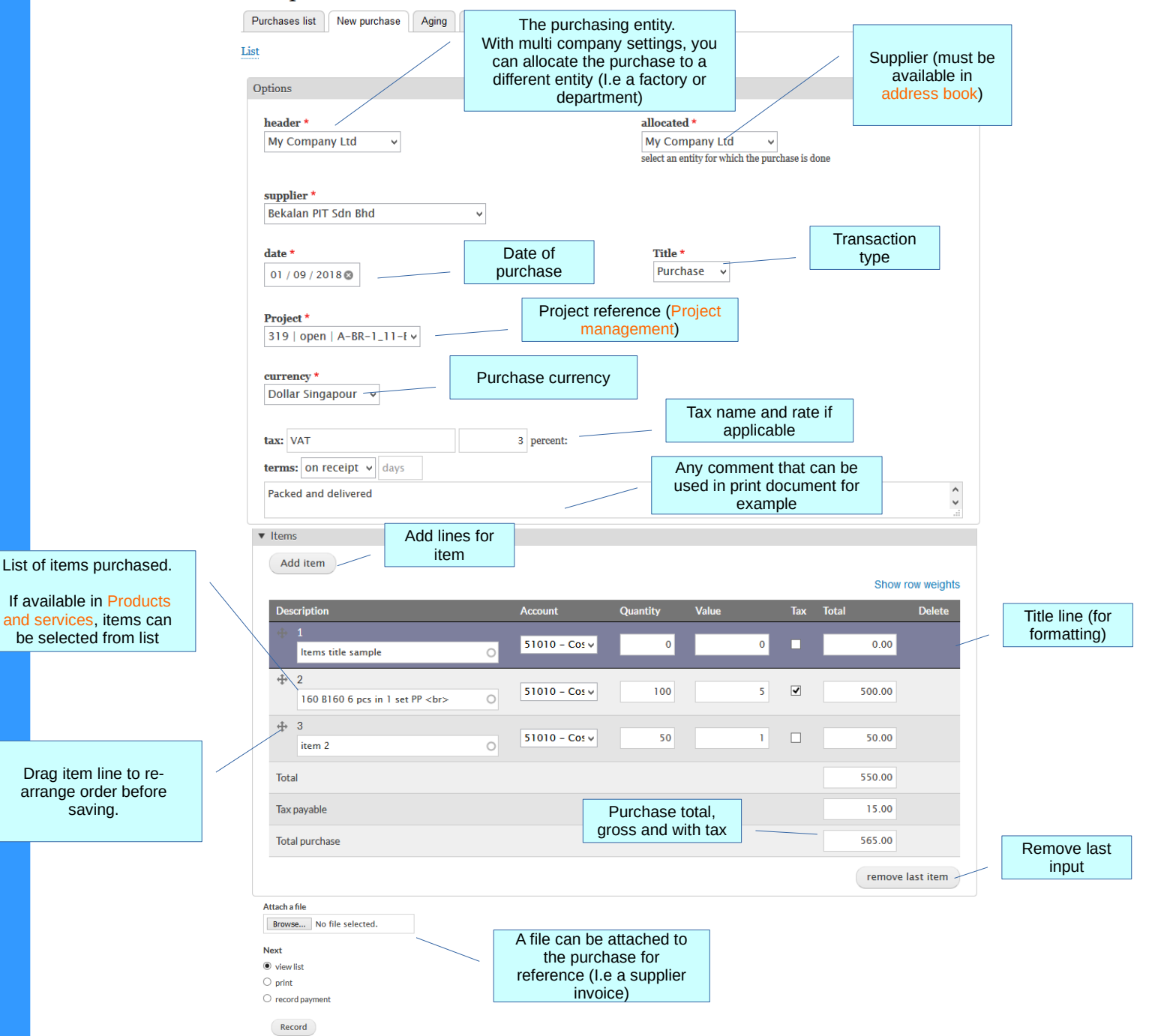

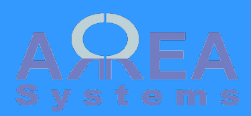

### Purchase payment

## Purchase payment

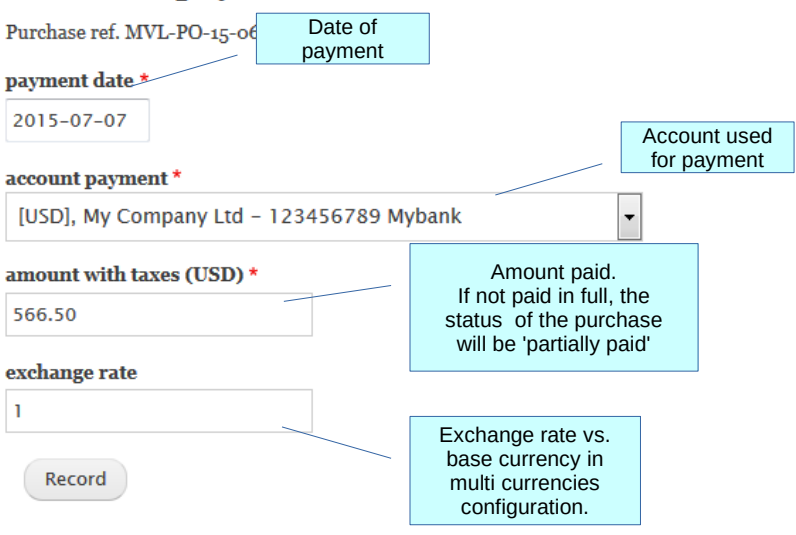

## Purchase payment

Purchase ref. MVL-PO-15-06-BP-3

#### payment date \*

2015-07-07

#### account payment \*

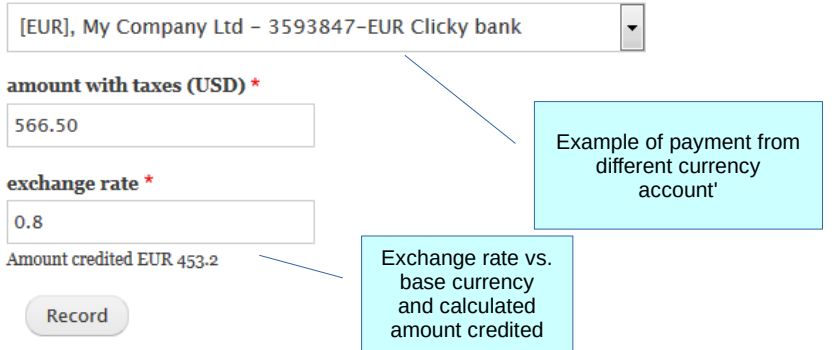

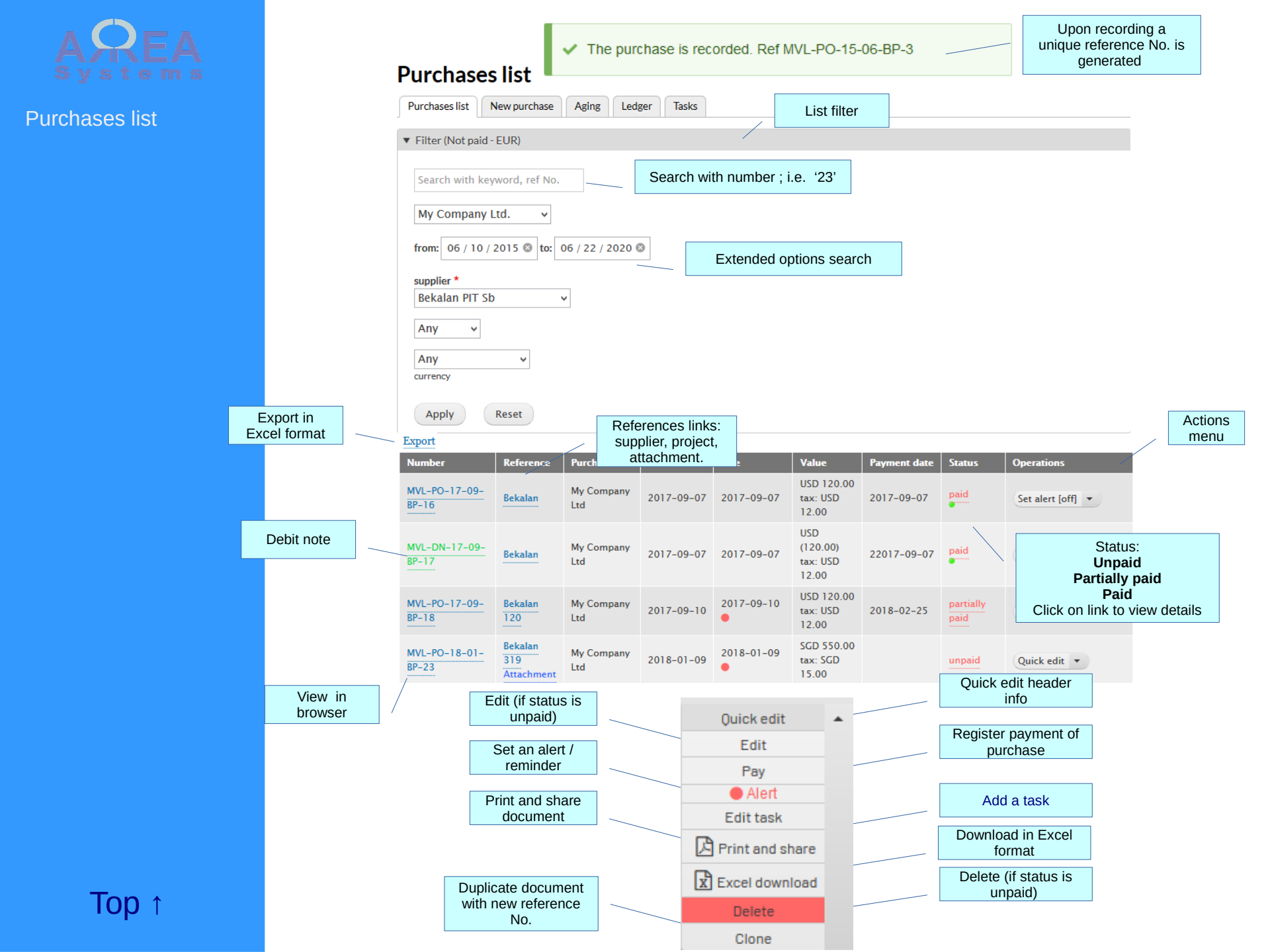

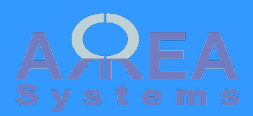

**Purchases list** 

### Purchases list

| Purchases list New purchase Aging Ledger Tasks |
|------------------------------------------------|
| ilter (Paid)                                   |
| Search with keyword, ref No.                   |
| My Company Ltd 🗸                               |
| from: 01 / 10 / 2017 🕲 to: 03 / 16 / 2018 🕲    |
| supplier *                                     |
| Bekalan PIT Sdn Bhd 🗸                          |
| Paid v                                         |
| Apply Reset                                    |

#### Export

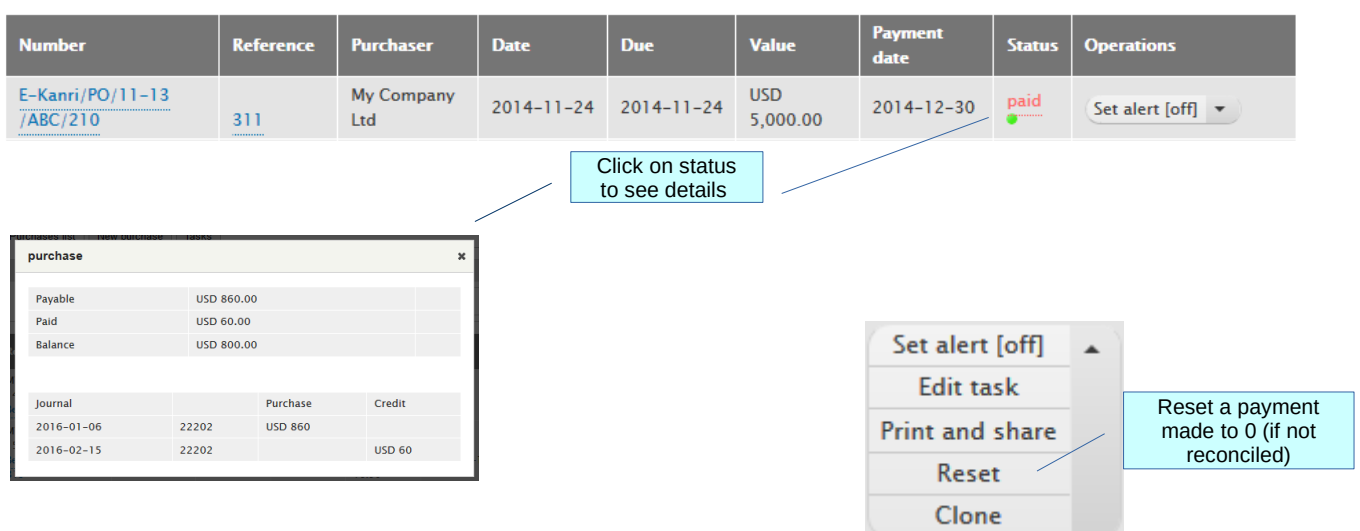

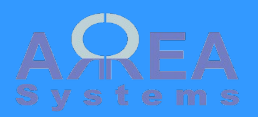

Purchase - alert

Alert is a simple email reminder sent on schedule to inform users that a purchase is still due.

This function is linked to a server configuration (cron jobs). Consult server administrator for setup.

### 💉 Set purchase alert × Purchase ref. PO-CTL-27 Automatic alert v the list of users for late payment To activate alert, set it to 'On' V on Switch on or off for all alerts user, List of users that will Your company users receive the alert. (user's names separated by comma) rd Ouick edit . Edit Once activated, the action menu will show Pay green 'alert' in the Alert menu list. Edit task Print and share x Excel download

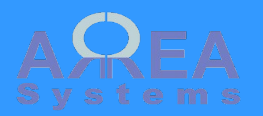

### Purchases tasks

Task can be set for more precise purchase management. A task is made from an Event + task. It can be delimited by dates, assign to a user with notification patterns.

This function is linked to a server configuration (cron jobs). Consult server administrator for more details.

### **Purchases tasks list**

| Purchases list | New purchase | Aging | Ledger | Tasks |   |                 |  |
|----------------|--------------|-------|--------|-------|---|-----------------|--|
| ▼ Filter       |              |       |        |       | F | ilter by status |  |
| All            | ✓ Apply      | Reset |        |       |   |                 |  |

| Document               | Assigned | Task                        | From -> to                  | Expired | Completion | Alert<br>who | Alert<br>when |        |
|------------------------|----------|-----------------------------|-----------------------------|---------|------------|--------------|---------------|--------|
| MVL-P0-15-06-BP-3      | user     | Bill client for<br>supplies | 2020-06-09 -><br>2020-06-30 | no      | 37 %       | user         | Weekly        | Edit 💌 |
| MVL-P0-16-06-<br>BP-14 | admin    | pay purchase in             | 2016-08-14 -> 2016-08-19    | yes     | 0 %        | admin        | Never         | Edit 💌 |
| PO-CTL-27              | user     | colo                        | 2017-10-15 -> 2017-10-17    | yes     | 0 %        |              | Never         | Edit 💌 |
| PO-CTL-28              | user2    | description                 | 2020-03-02 -><br>2020-03-30 | yes     | 100 %      | user,Test    | Monthly       | Edit • |

Click to edit

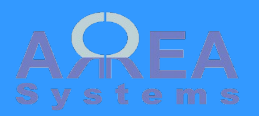

### Purchases task

You can create or edit a task directly from the purchase list. Each purchase can have 1 task.

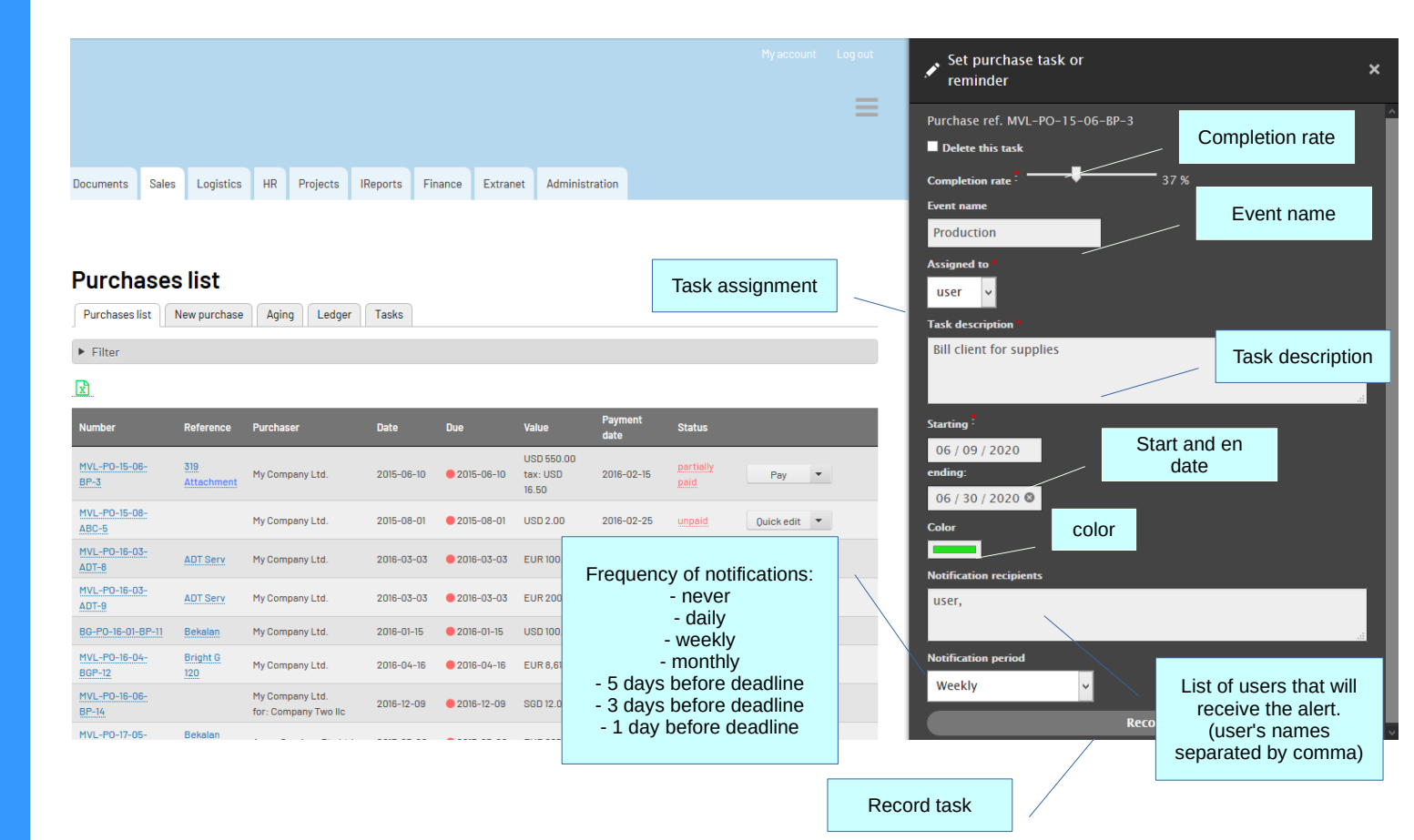

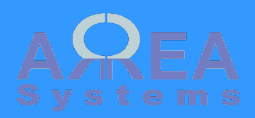

Purchase - print and share

## Print and mail

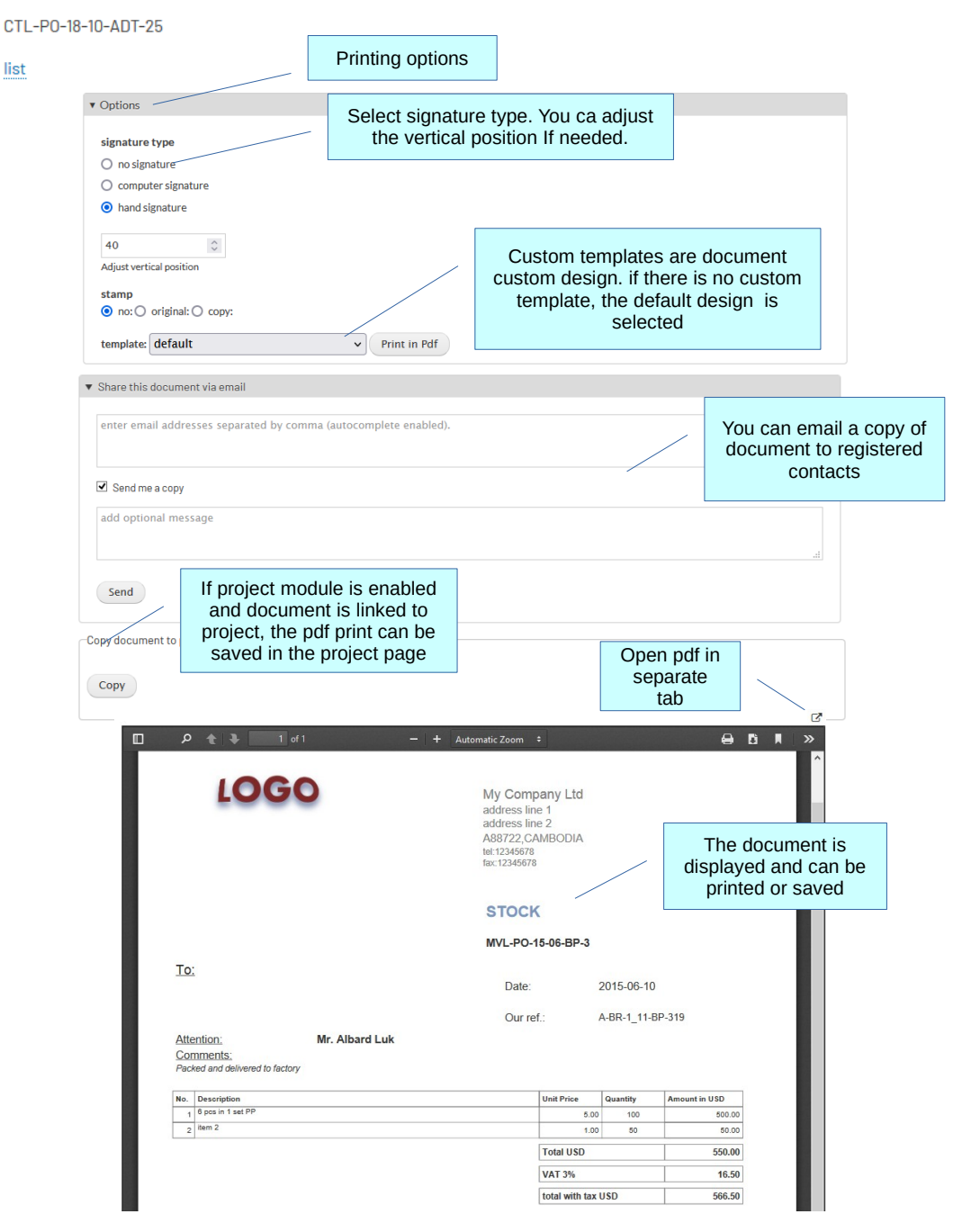

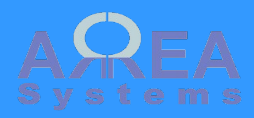

## Purchase

Formatting

Form input

## Default PDF output

|     | Description                | Acc  | ount        | Quantity | Value |   | Tax | Total   | Delete                         |                                   |
|-----|----------------------------|------|-------------|----------|-------|---|-----|---------|--------------------------------|-----------------------------------|
| _   | 🕆 1 item group 1 🛛 🔿       | ) 11 | 500 – Veł 🗸 | 0        |       | 0 |     | 0.00    |                                |                                   |
|     | 2 11 Ted11 John Ted        | 51   | 010 - Cos 🗸 | 10       | 1     | 0 |     | 100.0   | Line with 0<br>create a p      | values will<br>paragraph          |
|     | 4 3 item C                 | 51   | 010 - Cos v | 10       | 1     | 1 |     | 110.0   | Line with<br>item (see<br>serv | predefined<br>products &<br>ices) |
|     | 🕀 4 [sub total]            | 51   | 010 - Cos 🗸 | 0        |       | 0 |     | 0.00    |                                |                                   |
|     | 5 item group 2 C           | 51   | 010 - Cos v | 0        |       | 0 |     | 8.00    | Enter [sul<br>0 values         | b total] and<br>to create a       |
|     | 🕆 6 item C                 | 51   | 010 - Cos ∨ | 10       | 1     | 2 |     | 120.00  |                                |                                   |
|     |                            | 51   | 010 - Cos ∨ | 10       | 1     | 3 |     | 130.00  |                                |                                   |
|     | 🕀 8 [sub total] C          | 51   | 010 - Cos γ | 0        |       | 0 |     | 0.00    |                                |                                   |
|     | ⊕ 9 item C                 | 51   | 010 - Cos ∨ | 10       | 1     | 5 |     | 150.00  |                                |                                   |
|     | Total Drag to change order |      |             |          |       |   |     | 610.00  |                                |                                   |
|     | Tax payable                |      |             |          |       |   |     | 0.00    |                                |                                   |
|     | Total purchase             |      |             |          |       |   |     | 610.00  |                                |                                   |
| No. | Description                |      |             |          |       |   | ра  | ragraph | Am                             | ount in USD                       |
| 1   | item group 1               |      |             |          |       |   |     |         |                                |                                   |

| No. | Description  |   | paragra   | iph    |       | Amount in USD |
|-----|--------------|---|-----------|--------|-------|---------------|
| 1_  | item group 1 |   |           |        |       |               |
| 1   | John Ted     |   | 10.00     | 10     | 1     | 100.00        |
| 2   | item         | _ | Sub tota  | l line |       | 110.00        |
| -   | ·            |   |           | Sub    | total | 210.00        |
| 2_  | item group 2 | - |           |        |       |               |
| 1   | item         |   | 12.00     | 10     |       | 120.00        |
| 2   | item         |   | 13.00     | 10     |       | 130.00        |
|     |              |   |           | Sub    | total | 250.00        |
| 3   | item         |   | 15.00     | 10     |       | 150.00        |
|     |              |   | Total USD |        |       | 610.00        |

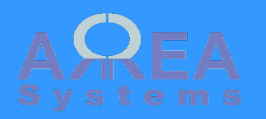

Purchase – quick edit

Quick edit allows change of header information without any change in document value

|                                                | Editable fields in quick edit mode |        |                      |
|------------------------------------------------|------------------------------------|--------|----------------------|
| Quick edit purchase                            |                                    | *      |                      |
| MVL-PO-17-05-BP-16                             |                                    |        | Close without saving |
| header *                                       |                                    | l      |                      |
| My Company Ltd                                 |                                    |        |                      |
| Allocated *                                    |                                    |        |                      |
| Acme Services Pte Ltd 💌                        |                                    |        |                      |
| select an entity for which the invoice is done |                                    |        |                      |
| Supplier *                                     |                                    |        |                      |
| Bekalan PIT Sdn Bhd                            | •                                  |        |                      |
| Date *                                         |                                    |        |                      |
| 2017-05-20                                     |                                    |        |                      |
| Project *                                      |                                    |        |                      |
| not applicable                                 |                                    |        |                      |
| Terms: on receipt 👻 0                          |                                    |        | I                    |
| added comment                                  |                                    | .H.    |                      |
|                                                | (                                  | Record |                      |
|                                                |                                    |        | Record changes       |

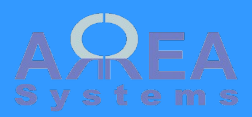

Purchase - delete

# Delete

Purchase ref. MVL-PO-15-06-BP-3

Are you sure you want to delete this purchase?

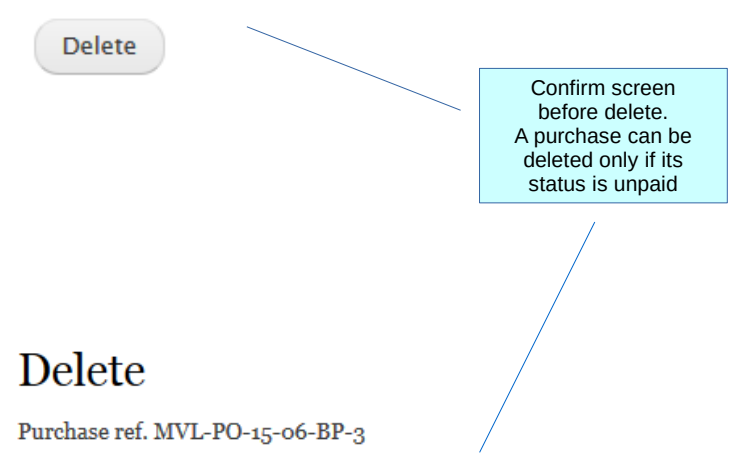

This purchase cannot be deleted because it has been fully or partially paid

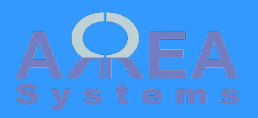

Purchase – clone

By cloning existing purchase, you create a copy of purchase with different reference number. It is useful for recurring transactions

### New purchase

List

Template purchase based on ref. MVL-PO-18-01-BP-23 . A new purchase will be generated.

Example of cloned purchase

| My Company Ltd 🗸 🗸                | My Company Ltd v<br>select an entity for which the purchase is done |
|-----------------------------------|---------------------------------------------------------------------|
| supplier *                        |                                                                     |
| Bekalan PIT Sdn Bhd 🗸 🗸           |                                                                     |
| date *                            | Title *                                                             |
| 06 / 19 / 2018 🕲                  | Purchase 🗸                                                          |
| 319   open   A-BR-1_11· ↓         |                                                                     |
| Dollar Singapour 🖌                |                                                                     |
|                                   | 3 percent:                                                          |
| tax: VAT                          |                                                                     |
| tax: VAT<br>terms: on receipt v 0 |                                                                     |

| ems                        |                |          |       |     |        |            |
|----------------------------|----------------|----------|-------|-----|--------|------------|
|                            |                |          |       |     |        | Add item   |
| Description                | Account        | Quantity | Value | Tax | Total  | Delete     |
| 160 B160 6 pcs in 1 set PP | 51010 - Cost 💡 | 100      | 5     | ✓   | 500.00 |            |
| item 2                     | 51010 - Cost 🖌 | 50       | 1     |     | 50.00  |            |
| Total                      |                |          |       |     | 550.00 | 419.53 USD |
| Tax payable                |                |          |       |     | 15.00  |            |
| Total purchase             |                |          |       |     | 565.00 |            |
|                            |                |          |       |     |        |            |

#### Attached document: Sample\_statment.pdf

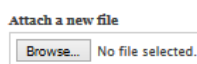

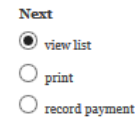

Record

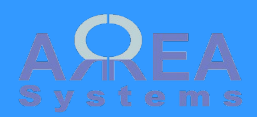

Purchase – Aging report

## Purchases aging report

| 0                          | 0 1                                                  |                              |                         |
|----------------------------|------------------------------------------------------|------------------------------|-------------------------|
| Purchases list New purch   | nase Aging Ledger Tasks                              | Filter by company            |                         |
| Filter                     |                                                      |                              |                         |
| My Company Ltd             | •                                                    |                              |                         |
| Apply                      | Aging per<br>period                                  | Decument                     | Value                   |
| Period                     | Reference                                            | references                   | Total USD (without tax) |
|                            | MVL-PO-14-11-BP-2<br>Bekalan                         | USD 50.00                    |                         |
|                            | MVL-PO-15-06-BP-3 (Partially paid)<br>Bekalan<br>319 | USD 350.00<br>tax: USD 16.50 |                         |
|                            | MVL-PO-15-08-ABC-4                                   | USD 12.00                    |                         |
|                            | MVL-PO-15-08-ABC-5                                   | USD 2.00                     |                         |
| More than 120 days aging   | MVL-PO-16-03-ADT-8<br>ADT Serv                       | EUR 100.00                   |                         |
|                            | MVL-PO-16-03-ADT-9<br>ADT Serv                       | EUR 200.00                   | Total base<br>currency  |
|                            | MVL-PO-16-04-BGP-12<br>Bright G<br>AO                | EUR 8,618.98                 | period                  |
|                            | MVL-PO-16-03-ADT-10<br>ADT Serv                      | USD 200.00                   |                         |
|                            | MVL-PO-16-06-BP-14<br>Bekalan                        | SGD 12.00                    |                         |
| Period                     | Reference                                            | Value                        | Total USD (without tax) |
|                            | E-Kanri/PO/11-13/ABC/210                             |                              |                         |
| Between 60 & 90 days aging | 311                                                  | USD 5,000.00                 | USD 5,000.00            |

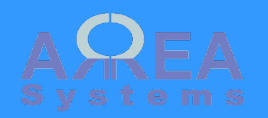

### Purchase

Ledger report per supplier

Note: this report is only available with finance module

| Purchases ledger                                                                                                  |                   |
|----------------------------------------------------------------------------------------------------|-------------------|
| Purchases list New purchase Aging Ledger Tasks                                                                    | Filter            |
| from: 2016-04-01 to: 2017-04-26                                                                                   |                   |
| company         Led           My Company Ltd            from:         2016-04-01           to:         2017-04-26 | lger per<br>eriod |
| supplier     Supplier       ADT Services Sdn Bhd     •       Apply     Reset                                      |                   |
| Excel Export                                                                                                    |                   |

| USD             | Entry                     | Description           |           |          | Debit    | Credit   | Status |
|-----------------|---------------------------|-----------------------|-----------|----------|----------|----------|--------|
| Bright Garme    | nt Pte Itd                |                       | Link to p | urchase  |          |          |        |
| opening 0.00    | opening 0.00 ( 0.00 USD ) |                       | document  |          |          |          |        |
| 2016-04-16      | 730 - 251                 | 22200 Trade Creditors |           | EUR      |          | 2,120.98 | Ν      |
| 2016-04-16      | 731 - 252                 | 22200 Trade Creditors |           | exchange |          | 111.63   | N      |
| 2016-04-16      | 734 - 255                 | 22200 Trade Creditors |           | EUR      |          | 6,498.00 | Ν      |
| 2016-04-16      | 735 - 256                 | 22200 Trade Creditors |           | exchange |          | 342.00   | N      |
| Total period (I | ocal currency)            |                       |           |          | 0.00     | 8,618.98 |        |
| Total USD       |                           |                       |           |          | 0.00     | 9,072.61 |        |
| Closing (local  |                           |                       |           |          | 8,618.98 |          |        |
| Closing USD     |                           |                       |           |          | 9,072.61 |          |        |

Ledger transactionas and balance

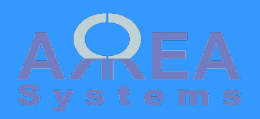

Purchase

View in browser

| View                                                                                            |                                  |                                                                                    |                          |
|-------------------------------------------------------------------------------------------------|----------------------------------|------------------------------------------------------------------------------------|--------------------------|
| MVL-PO-16-04-BGP-12                                                                             | options                          |                                                                                    |                          |
| ist                                                                                             |                                  |                                                                                    |                          |
| Options                                                                                         |                                  |                                                                                    |                          |
| signature:                                                                                      |                                  |                                                                                    |                          |
| stamp<br>no:   original:   copy:                                                                |                                  |                                                                                    |                          |
| template: default 🔻 Display                                                                     |                                  |                                                                                    |                          |
| ☑ Edit                                                                                          | Export in excel<br>or Pdf format |                                                                                    |                          |
|                                                                                                 |                                  | My Company                                                                         | / Ltd                    |
| LOGO                                                                                            |                                  | (A488)<br>address line 1<br>address line 2<br>778686668, MALA<br>Tel:3333333, Fax: | NYSIA<br>+709823400      |
|                                                                                                 |                                  | Purchase                                                                           |                          |
|                                                                                                 |                                  | MVL-PO-16-04-B<br>Purchase date: 20                                                | GP-12<br>16-04-16        |
| BRIGHT GARMENT PTE LTD                                                                          |                                  |                                                                                    |                          |
| 12 Color street<br>63120 Bigsville, 10150, . China<br>Tel:654666 ext. 821, Fax:65-5568-5542-566 |                                  |                                                                                    |                          |
| Attention to: Mrs Brown                                                                         |                                  |                                                                                    |                          |
| Description                                                                                     | Code / ref. Unit price<br>EUR    | Quantity                                                                           | Amount E                 |
| 0.1 item 1                                                                                      | 2,120.98                         | 1                                                                                  | 2,120.9                  |
| 0.2 item 2                                                                                      | 6,498.00                         | 1                                                                                  | 6,498.0                  |
| Our ref. MVL-D-SG-2016_01-AO-1                                                                  | 20                               |                                                                                    |                          |
| Total EUR                                                                                       |                                  |                                                                                    | 8,618.5                  |
|                                                                                                 | eight t                          | housand six hundred an                                                             | d eighteen point nine ei |
|                                                                                                 |                                  |                                                                                    |                          |

Correspondence address:address line 1 address line 2 778686668, Goldcity, SINGAPORE Tel: 777777 Fax:+709823400

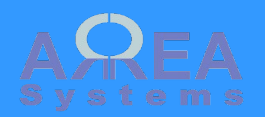

### Purchase – debit note

Debit note can be created in sales module.

A debit note is a credit given by a supplier on purchase.

| ptions                                                          |   |                  |                               |                                    |     |                |                                                                                         |          |
|-----------------------------------------------------------------|---|------------------|-------------------------------|------------------------------------|-----|----------------|-----------------------------------------------------------------------------------------|----------|
| header *<br>My Company Ltd v                                    |   |                  | allocat<br>My Co<br>select an | ed *<br>ompany Lt<br>entity for wi | d N | rchase is      | done                                                                                    |          |
| supplier *<br>Bekalan PIT Sdn Bhd<br>date *<br>09 / 05 / 2017 © | ~ |                  | Title<br>Deb                  | ;*<br><mark>)it note</mark> ~      | ]   | T<br>Se<br>and | o create a debit<br>note:<br>elect the supplier<br>d "Debit note" type<br>in "Purchase" | 2        |
| Project *<br>not applicable v                                   |   |                  |                               |                                    |     |                |                                                                                         |          |
| <b>currency *</b><br>US dollar ∨                                |   |                  |                               |                                    |     |                |                                                                                         |          |
| tax: tax                                                        |   | 10 percent:      |                               |                                    |     |                |                                                                                         |          |
| comment                                                         |   |                  |                               |                                    |     |                |                                                                                         |          |
| ems                                                             |   |                  |                               |                                    |     |                |                                                                                         |          |
|                                                                 |   |                  |                               |                                    |     |                |                                                                                         | Add item |
| Description                                                     |   | Account          | Quantity                      | Value                              |     | Тах            | Total                                                                                   | Delete   |
| item                                                            | 0 | 51010 - Cost c 🗸 | 1                             |                                    | 120 | •              | 120.00                                                                                  |          |
|                                                                 |   |                  |                               |                                    |     |                |                                                                                         |          |
| Total                                                           |   |                  |                               |                                    |     |                | 120.00                                                                                  |          |
| Total<br>Tax payable                                            |   |                  |                               |                                    |     |                | 120.00                                                                                  |          |

132.00

Top ↑

Total purchase

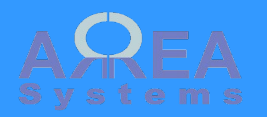

### Purchase - debit note

It can only be assigned to a specific purchase for compensation

|       | Number                 | Reference | Purchaser         | Date       | Due        | Value                             | Payment<br>date | Status | Operations |
|-------|------------------------|-----------|-------------------|------------|------------|-----------------------------------|-----------------|--------|------------|
|       | MVL-PO-17-09-<br>BP-16 | Bekalan   | My Company<br>Ltd | 2017-09-07 | 2017-09-07 | USD 120.00<br>tax: USD<br>12.00   | 5               | unpaid | Edit •     |
| Dehit | MVL-DN-17-09-          | Bekalan   | My Company<br>Ltd | 2017-09-07 | 2017-09-07 | USD (120.00)<br>tax: USD<br>12.00 | )               | unpaid | Edit -     |
| note  |                        |           |                   |            |            |                                   |                 |        |            |

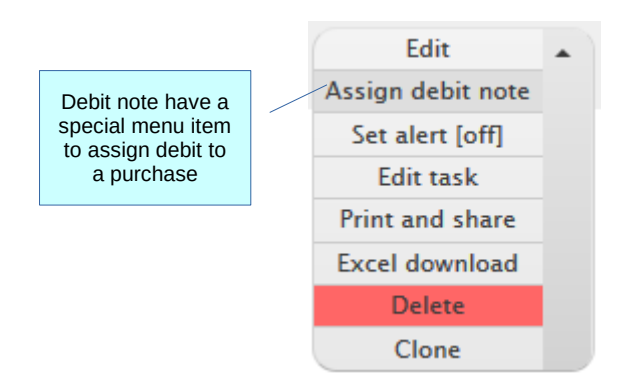

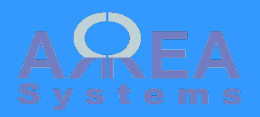

Purchase – debit note

### Assign debit note

# Assign debit to purchases

List

Debit note ref. MVL-DN-17-09-BP-17

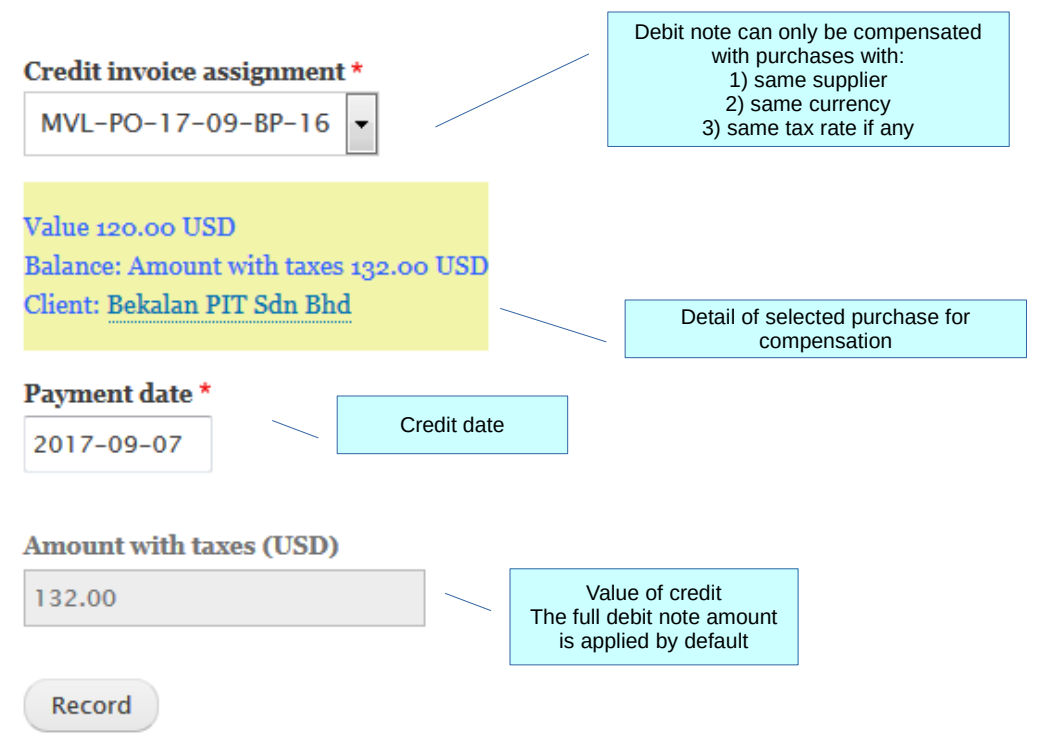

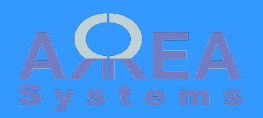

Purchase – debit note

### Debit applied

|                        |           |                   |            |            |                                   |              | /      |
|------------------------|-----------|-------------------|------------|------------|-----------------------------------|--------------|--------|
| Number                 | Reference | Purchaser         | Date       | Due        | Value                             | Payment date | Status |
| MVL-PO-17-09-<br>BP-16 | Bekalan   | My Company<br>Ltd | 2017-09-07 | 2017-09-07 | USD 120.00<br>tax: USD<br>12.00   | 2017-09-07   | paid   |
| MVL-DN-17-09-<br>BP-17 | Bekalan   | My Company<br>Ltd | 2017-09-07 | 2017-09-07 | USD (120.00)<br>tax: USD<br>12.00 | 22017-09-07  | paid   |

After debit note is assigned status of document changed

|--|

from: 2017-09-06 to: 2017-09-09

#### Excel

| USD                  | Entry              | Description               |     | Debit  | Credit | Status |  |  |  |  |  |
|----------------------|--------------------|---------------------------|-----|--------|--------|--------|--|--|--|--|--|
| Bekalan PIT Sdn Bhd  |                    |                           |     |        |        |        |  |  |  |  |  |
| opening 0.00         | ( 0.00 )           |                           |     |        |        |        |  |  |  |  |  |
| 2017-09-07           | 1380 - 556         | 22202 Trade creditors USD | USD |        | 120.00 | Ν      |  |  |  |  |  |
| 2017-09-07           | 1382 - 558         | 22202 Trade creditors USD | USD |        | 12.00  | Ν      |  |  |  |  |  |
| 2017-09-08           | 1415 - 559         | 22202 Trade creditors USD | USD | 120.00 |        | Ν      |  |  |  |  |  |
| 2017-09-08           | 1418 - 562         | 22202 Trade creditors USD | USD | 12.00  |        | Ν      |  |  |  |  |  |
| If finance module is |                    |                           |     | 132.00 | 132.00 |        |  |  |  |  |  |
| shows p              | urchase            |                           |     |        | 0.00   |        |  |  |  |  |  |
| compensat<br>nc      | ed by debit<br>ite |                           |     |        |        |        |  |  |  |  |  |

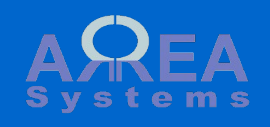

### **Quotation**

To create a new quotation go to 'quotations' from menu and click 'New quotation' tab

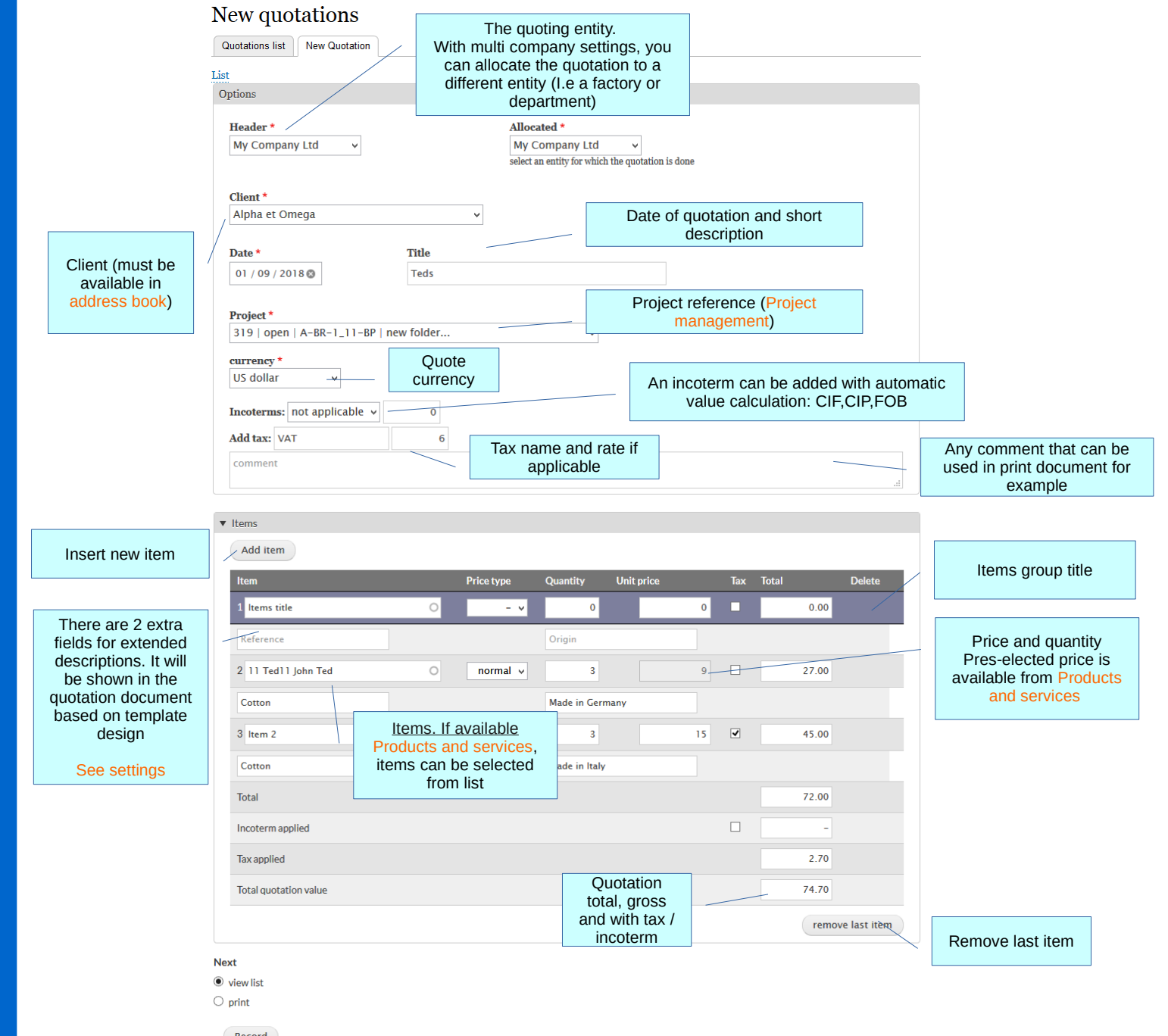

## Top 1

Record

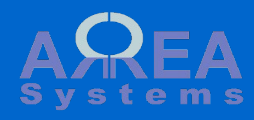

## Quotation - list

| Quotations li              | st                 |                      |                                    |            |               | _                        |                             |
|----------------------------|--------------------|----------------------|------------------------------------|------------|---------------|--------------------------|-----------------------------|
| Quotations list New Q      | uotation           |                      |                                    |            | List filter   |                          |                             |
| ▼ Filter                   |                    |                      |                                    |            |               |                          |                             |
| Search with keyword,       | ref No.            |                      |                                    |            |               |                          |                             |
| My Company Ltd.            | ✓                  |                      |                                    |            |               |                          |                             |
| from: 06 / 01 / 2020       | to: 08 / 3         | 30 / 2020 🕲          |                                    |            |               |                          |                             |
| Any                        | ~                  |                      |                                    |            |               |                          |                             |
| Open 🗸                     |                    |                      |                                    |            |               |                          |                             |
| Any v                      | •                  |                      |                                    |            |               |                          |                             |
| currency                   |                    |                      |                                    |            |               |                          |                             |
| Apply                      |                    |                      |                                    |            |               |                          | Actions                     |
| Number                     | Revision           | Reference            | lssued by                          | Date       | Value         | Status Ope               | rations                     |
| MVLQU-14-10-GC-1           | 0                  | Best Outlet Dis      | My Company Ltd                     | 2014-10-10 | SGD 945.00    | printed Edit             | t 💌                         |
| MVLQU-15-05-AO-2           | 0                  | 319                  | My Company Ltd                     | 2015-05-13 | VAT USD 2.29  | printed Edit             | t <b>*</b>                  |
| MVLQU-16-01-40-3<br>Quotat | ion No.            | Alpha et Omega<br>AO | My Company Ltd<br>References links | 2016-01-06 | USD 32,500.00 | printed                  | Status:                     |
| for                        | nat                |                      | supplier, project,<br>attachment.  | ,          |               |                          | Open<br>Printed<br>Invoiced |
|                            | Quick              | Edit                 | Quick                              | edit 🔺     | Ec            | Jit items                |                             |
|                            | Conv               | ert                  | Edi                                | t          |               |                          |                             |
|                            | docume<br>sales in | voice                | Convert to                         | invoice    | Prin          | t in Pdf or              |                             |
|                            | Clor               | ne                   | Pr                                 | rint       |               | format                   |                             |
|                            |                    |                      | X Excel d                          | ownload    |               |                          |                             |
|                            |                    |                      | Clon                               | te         | Delet         | e (IT status IS<br>open) |                             |
|                            |                    |                      | Dele                               |            | 1             |                          |                             |

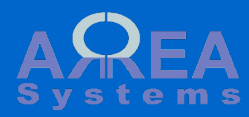

Top ↑

Quotation - edit

## Edit quotation

Quotation ref. MVL--QU-18-01-AO-5

| 1 2 - 4 |
|---------|
| I ICT   |
|         |
|         |

| Dptions<br>Header * Alloca                                                                      | ated *                                                                              |                                                                  |                                                                 |                                                        |                                                                          | al            | Edit quotation<br>lows change of<br>tions and items |               |
|-------------------------------------------------------------------------------------------------|-------------------------------------------------------------------------------------|------------------------------------------------------------------|-----------------------------------------------------------------|--------------------------------------------------------|--------------------------------------------------------------------------|---------------|-----------------------------------------------------|---------------|
| My Company Ltd. v My C                                                                          | company Ltd. 🗸 🗸                                                                    |                                                                  |                                                                 |                                                        |                                                                          | 60            |                                                     |               |
| Client *<br>Alpha et Omega v<br>Date * Title                                                    |                                                                                     |                                                                  |                                                                 |                                                        |                                                                          |               |                                                     |               |
| 03 / 30 / 2019 Teds                                                                             |                                                                                     |                                                                  |                                                                 |                                                        |                                                                          |               |                                                     |               |
| Project * cu<br>319   open   A-BR-1_11-E v U                                                    | irrency *<br>IS dollar v                                                            |                                                                  |                                                                 |                                                        |                                                                          |               |                                                     |               |
| Incoterms %<br>CIF v 5                                                                          |                                                                                     |                                                                  |                                                                 |                                                        |                                                                          |               |                                                     |               |
| Add tax %                                                                                       |                                                                                     |                                                                  |                                                                 |                                                        |                                                                          |               |                                                     |               |
| VAT                                                                                             | 10                                                                                  |                                                                  |                                                                 |                                                        |                                                                          |               |                                                     |               |
|                                                                                                 |                                                                                     |                                                                  |                                                                 |                                                        |                                                                          |               |                                                     |               |
| comment                                                                                         | When editi<br>assign a 'r                                                           | ing a quotation                                                  | on, you ca<br>' number to                                       | 1                                                      |                                                                          |               |                                                     |               |
| urrent revision *<br>0 v                                                                        | When editi<br>assign a 'r<br>keep histor                                            | ing a quotation<br>new revision'<br>ry of revised                | on, you ca<br>' number to<br>quotations                         |                                                        |                                                                          | . <u>ii</u> . |                                                     |               |
| comment urrent revision * 0 v ems                                                               | When editi<br>assign a 'r<br>keep histor                                            | ing a quotation<br>new revision'<br>ry of revised                | on, you ca<br>' number to<br>quotations                         |                                                        |                                                                          |               | Edit, delete or                                     | add           |
| comment                                                                                         | When editi<br>assign a 'r<br>keep histor                                            | ing a quotation<br>new revision<br>ry of revised                 | on, you ca<br>' number to<br>quotations                         |                                                        |                                                                          | "H            | Edit, delete or<br>new line                         | add           |
| comment                                                                                         | When editi<br>assign a 'r<br>keep histor                                            | ing a quotati<br>new revision'<br>ry of revised<br>Quantity Unit | on, you ca<br>' number to<br>quotations                         | ax Total                                               | Delete                                                                   | н<br>Н        | Edit, delete or<br>new line                         | add           |
| comment                                                                                         | When editi         assign a 'r         keep histor         Price type         Ted11 | ing a quotati<br>new revision'<br>ry of revised<br>Quantity Unit | on, you ca<br>onumber to<br>quotations                          | ax Total<br>2 9.00                                     | Delete                                                                   |               | Edit, delete or<br>new line                         | add           |
| comment urrent revision * 0 v ms Add item 11 Ted11 John Ted ( Reference                         | When editi         assign a 'r         keep histor         Price type         Ted11 | ing a quotati<br>new revision'<br>ry of revised<br>Quantity Unit | on, you ca<br>' number to<br>quotations                         | ax Total<br>Z 9.00                                     | Delete                                                                   | ч<br>Ч        | Edit, delete or<br>new line                         | add           |
| comment urrent revision * 0 v ms Add item em 11 Ted11 John Ted ( Reference Courrier service ( ) | Price type                                                                          | Quantity Unit<br>Made in Germany                                 | on, you ca<br>onumber to<br>quotations                          | ax Total<br>2 9.00                                     | Delete                                                                   |               | Edit, delete or<br>new line                         | add<br>nes or |
| comment urrent revision * o v ms Add item em 11 Ted11 John Ted Courrier service (Reference)     | Price type                                                                          | Quantity Unit<br>Made in Germany<br>Made in Germany              | on, you ca<br>' number to<br>quotations<br>tprice<br>9<br>9     | ax Total<br>2 9.00<br>2 9.00                           | Delete           1           2                                           |               | Edit, delete or<br>new line                         | add<br>nes or |
| comment                                                                                         | Price type                                                                          | Quantity Unit<br>Made in Germany<br>Made in Germany              | on, you ca<br>number to<br>quotations<br>price                  | ax Total<br>2 9.00<br>2 9.00                           | Delete                                                                   |               | Edit, delete or<br>new line                         | add<br>nes or |
| comment                                                                                         | Price type                                                                          | Quantity Unit<br>Made in Germany<br>Made in Germany              | on, you ca<br>'number to<br>quotations                          | ax Total<br>2 9.00<br>2 9.00<br>18.00                  | Delete           □         1           □         2           □         2 | ч             | Edit, delete or<br>new line                         | add<br>nes or |
| comment                                                                                         | Price type                                                                          | Quantity Unit<br>Made in Germany                                 | on, you ca<br>' number to<br>quotations<br>price<br>9<br>9<br>9 | ax Total<br>2 9.00<br>2 9.00<br>18.00<br>18.00<br>1.80 | Delete                                                                   |               | Edit, delete or<br>new line                         | add<br>nes or |

- Ν
- view list
- $\bigcirc$  print

Record

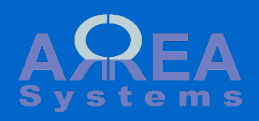

Quotation – display in browser

#### View

You can acces Pdf printing from button

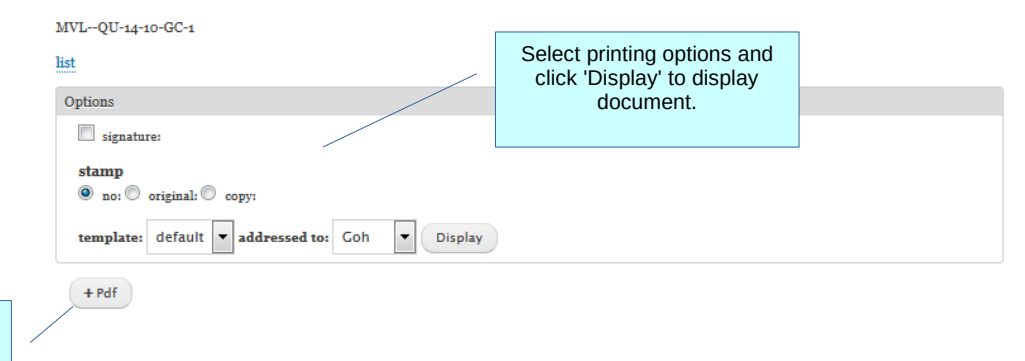

#### My Company Ltd

(A433) address line 1 address line 2 778686668, MALAYSIA Tel:3333333, Fax:+709823400

#### QUOTATION

MVL--QU-14-10-GC-1 Date: 2014-10-10

#### BEST OUTLET DISTRIBUTION LTD

7 Jalan Cash 54600 Goldarea Kuala Lumpur, 33658, , Malaysia Tel:604646466, Fax:3745696332

#### Attention to:Mr. Goh

to be converted to invoice

#### Our ref.

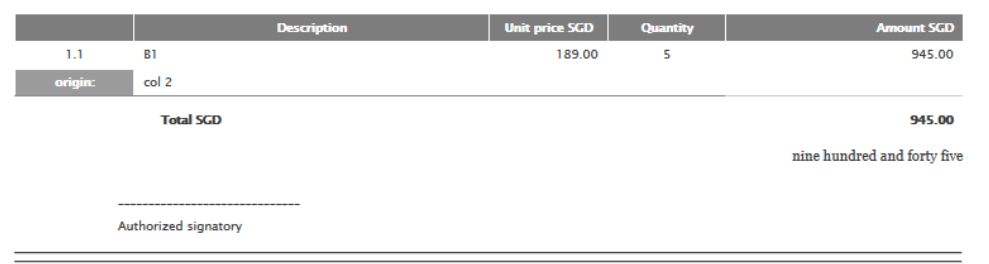

Correspondence address:address line 1 address line 2 778686668, Goldcity, SINGAPORE Tel: 777777 Fax:+709823400

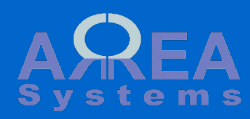

Quotation - print and share

### Print and mail

list

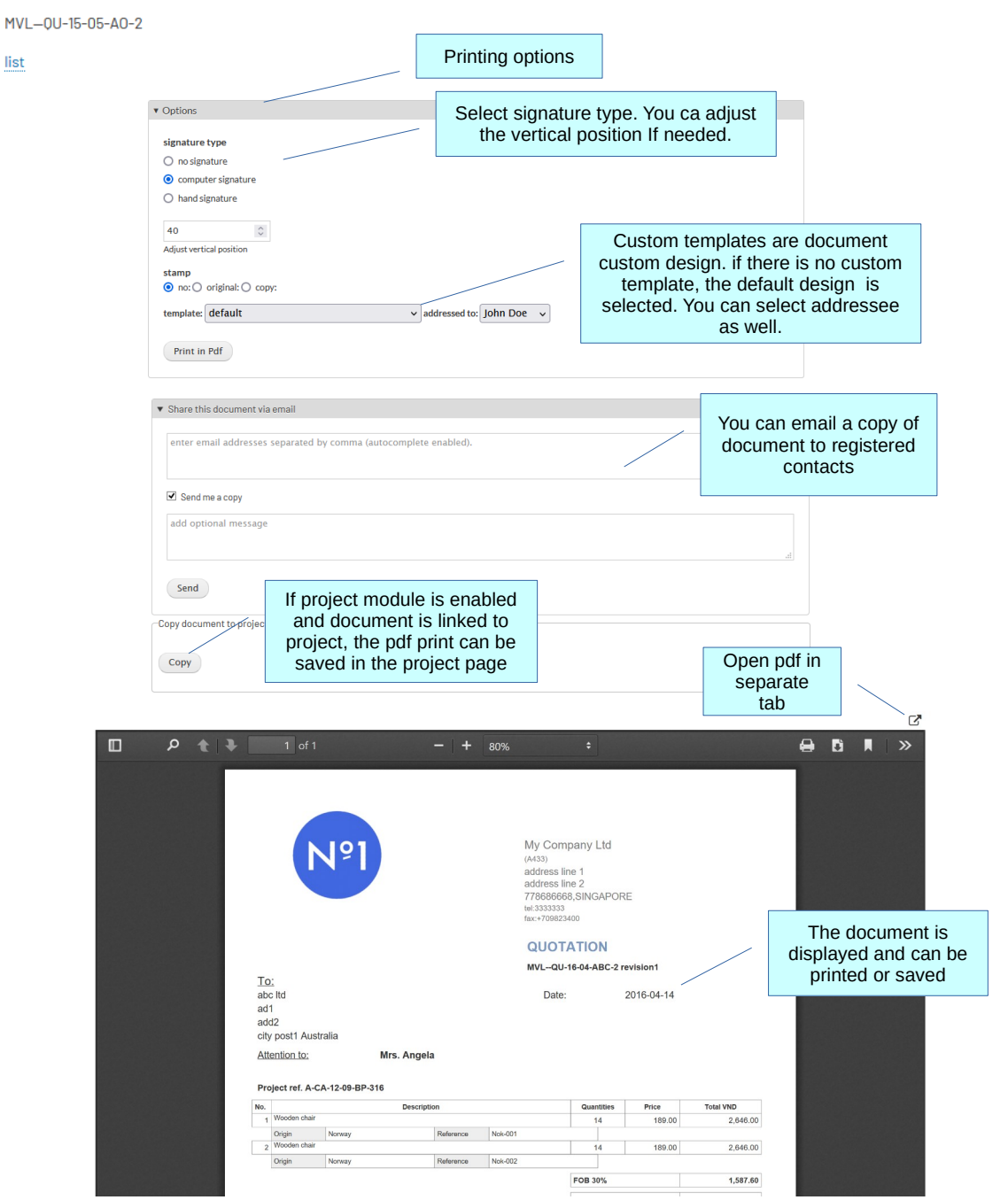

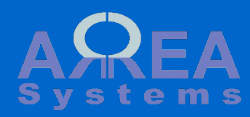

## Quotation

Formatting

Form input

| - Com |                    |         | The type    | quantity | onicprice |     |          |         |                      |                                             |
|-------|--------------------|---------|-------------|----------|-----------|-----|----------|---------|----------------------|---------------------------------------------|
| 1 It  | em group 1         | 0       | - ~         | 0        |           | 0   | 0.00     |         | 1 🚔                  |                                             |
| 2 1   | 1 Ted11 John Ted   | O Ted11 | - v         | 20       |           | 1   | 20.00    |         | Line with create     | n <mark>0</mark> values will<br>a paragraph |
| Ref   | ference            |         |             | Origin   |           |     |          | L       |                      |                                             |
| 3 it  | em                 | 0       | - *         | 20       |           | 5   | 100.00   |         | Line wit<br>item (se | h predefined<br>e products &                |
| Ref   | erence             |         |             | Origin   |           |     |          |         | SE                   | ervices)                                    |
| 4 [9  | sub total]         | 0       | - v         | 0        |           | 0   | 0.00     |         | 4 🔹                  |                                             |
| 5 o   | ption              | 0       | - v         | 0        |           | 100 | 0.00     |         | Enter [s             | sub total] and                              |
| Ref   | erence             |         |             | Origin   |           |     |          |         | value<br>sub         | total line                                  |
| Tota  | al                 |         |             |          |           |     | 120.00   |         |                      |                                             |
| Inco  | oterm applied      |         |             |          |           |     | 0.00     |         |                      |                                             |
| Tax   | applied            |         |             |          |           |     | 0.00     |         |                      |                                             |
| Tota  | al quotation value |         |             |          |           |     | 120.00   |         |                      |                                             |
| 0.    |                    | I       | Description |          |           |     | paragr   | raph    |                      | Total USD                                   |
| _     | Item group 1       |         |             |          |           | _   |          |         |                      |                                             |
| 1     | John Ted           |         |             |          |           |     | 20       |         | 1.00                 | 2                                           |
|       | Reference          |         | Origi       | n        | Italy     |     | Sub tota | al line |                      |                                             |
| 2     | item               |         |             |          |           | _   | 20       |         | 5.00                 | 10                                          |
|       | Reference          |         | Origi       | n        | Italy     |     |          |         |                      |                                             |
| _     |                    |         |             |          |           |     |          | Sub     | total                | 12                                          |
|       |                    |         |             |          |           |     |          |         |                      |                                             |

Delete

Default PDF output

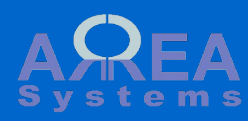

Quotation – Convert into invoice

Top ↑

### Generate invoice

Quotation ref. MVL--QU-18-01-AO-5

| Options                                                                |                                                       |                                                      |                                  |                                                 | Invoice<br>See inv                                | header  | and opti   |
|------------------------------------------------------------------------|-------------------------------------------------------|------------------------------------------------------|----------------------------------|-------------------------------------------------|---------------------------------------------------|---------|------------|
| Header *<br>My Company Ltd. v                                          | Allocated *<br>My Company Ltd. v                      |                                                      |                                  |                                                 |                                                   | for de  | tails      |
| Client *<br>Alpha et Omega                                             |                                                       |                                                      |                                  |                                                 |                                                   |         |            |
| Date * Title * 03 / 30 / 2019 Invoi                                    | ce v                                                  |                                                      |                                  |                                                 |                                                   |         |            |
| Project *<br>319   open   A-BR-1_11                                    | -E ~                                                  |                                                      |                                  |                                                 |                                                   |         |            |
| Currency * Ex<br>US dollar v                                           | change rate Account pay                               | rment *<br>Company Ltd. – 359384                     | 47-E' ∨                          |                                                 |                                                   |         |            |
| ax: VAT<br>erms: on receipt v days                                     | 10 %                                                  |                                                      |                                  |                                                 |                                                   |         |            |
| PO No.<br>ptional purchase order number<br>Based on quotation ref. MVL | QU-18-01-AO-5                                         |                                                      | Th<br>auto<br>V                  | ne comm<br>omaticall<br>with the c<br>unique re | ent field i<br>y populat<br>quotation<br>eference | s<br>ed |            |
| Add item                                                               | Items will be<br>per qui<br>Items can be<br>invoice c | displayed as<br>otation.<br>added to the<br>locument |                                  |                                                 |                                                   |         |            |
|                                                                        |                                                       |                                                      |                                  |                                                 |                                                   | Show    | row weight |
| Description     1 11 Ted11 John Ted                                    | Accour                                                | nt Quantity                                          | Value                            | 9 <b>•</b>                                      | ax Total                                          | 9.00    | Delete     |
|                                                                        | – Sele                                                |                                                      | •                                | .9                                              |                                                   | 0.9     |            |
|                                                                        |                                                       |                                                      |                                  |                                                 |                                                   |         |            |
| Total                                                                  | 1                                                     | If finance m                                         | odule is                         |                                                 |                                                   | 18.00   |            |
| Total<br>Tax payable                                                   | 1                                                     | If finance m<br>available, selec<br>for reco         | nodule is<br>ct accounts<br>ord. |                                                 |                                                   | 18.00   |            |

- Next
- view list
- print
- $\bigcirc$  record payment
- Record

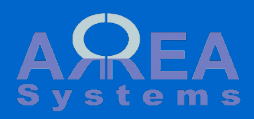

Quotation – Convert into invoice

|                                                        | ✓ The in       | nvoice MVL | QI-15-05        | 5-AO-5 is r | ecorded - |        | Upon recording a<br>unique reference No. is<br>generated and the<br>invoice will be<br>accessible from<br>invoices list |
|--------------------------------------------------------|----------------|------------|-----------------|-------------|-----------|--------|----------------------------------------------------------------------------------------------------|
| MVLQI-15-05-AO-5<br>Alpha et Omega<br>A-BR-1_11-BP-319 | My Company Ltd | 2015-05-13 | 2015-05-13<br>• | USD 38.21   | -         | unpaid | Edit •                                                                                                    |

| MVLQU-<br>15-05-AO-2<br>A-BR-1_11-BP-319 | 0 | My Company<br>Ltd | 2015-05-13 | Alpha et Omega | USD 38.21<br>VAT USD<br>2.29 | invoiced | Print |
|------------------------------------------|---|-------------------|------------|----------------|------------------------------|----------|-------|
|                                          |   |                   |            |                |                              |          |       |

Quotation status will be set as 'invoiced' and can only be printed

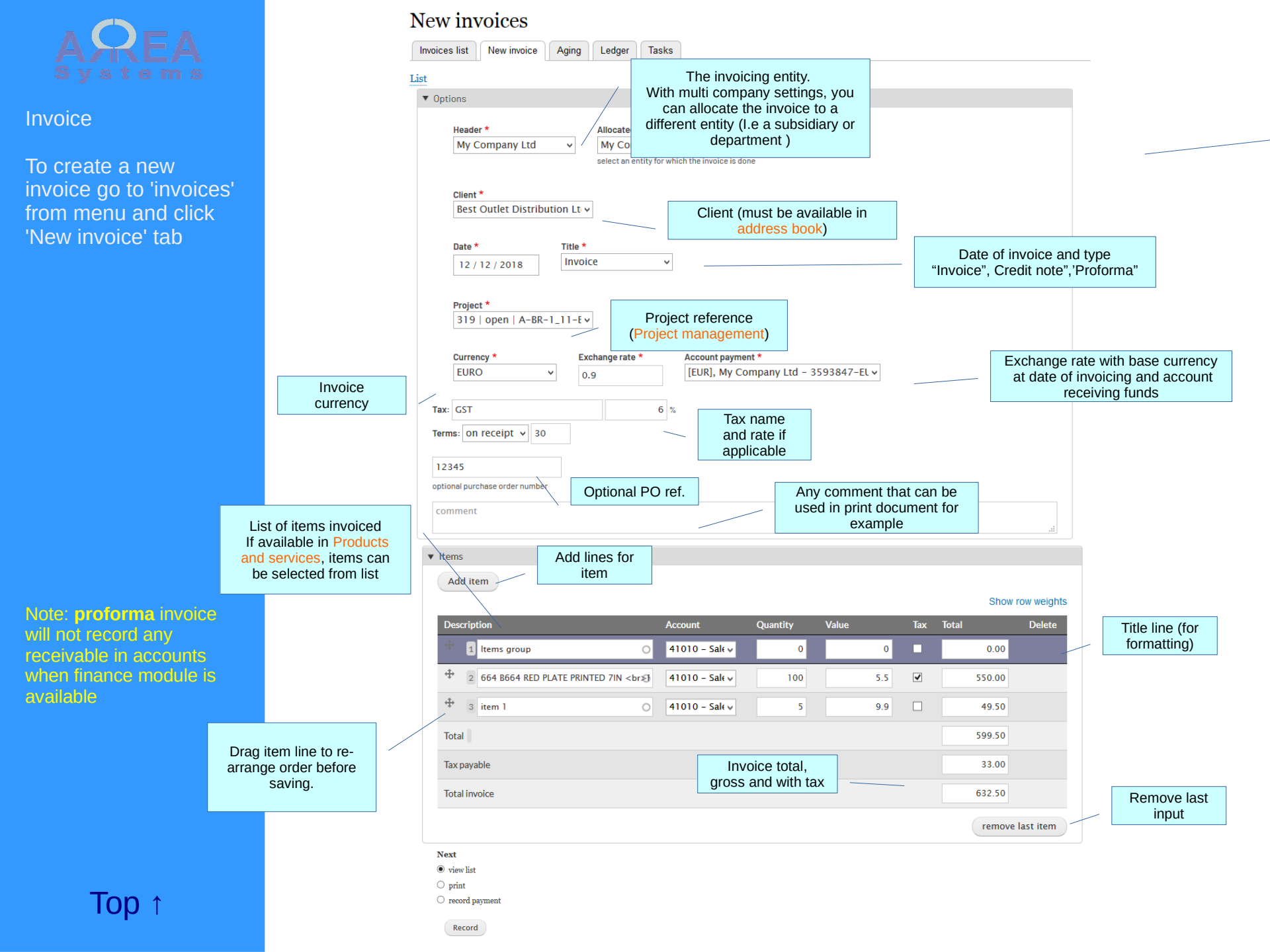

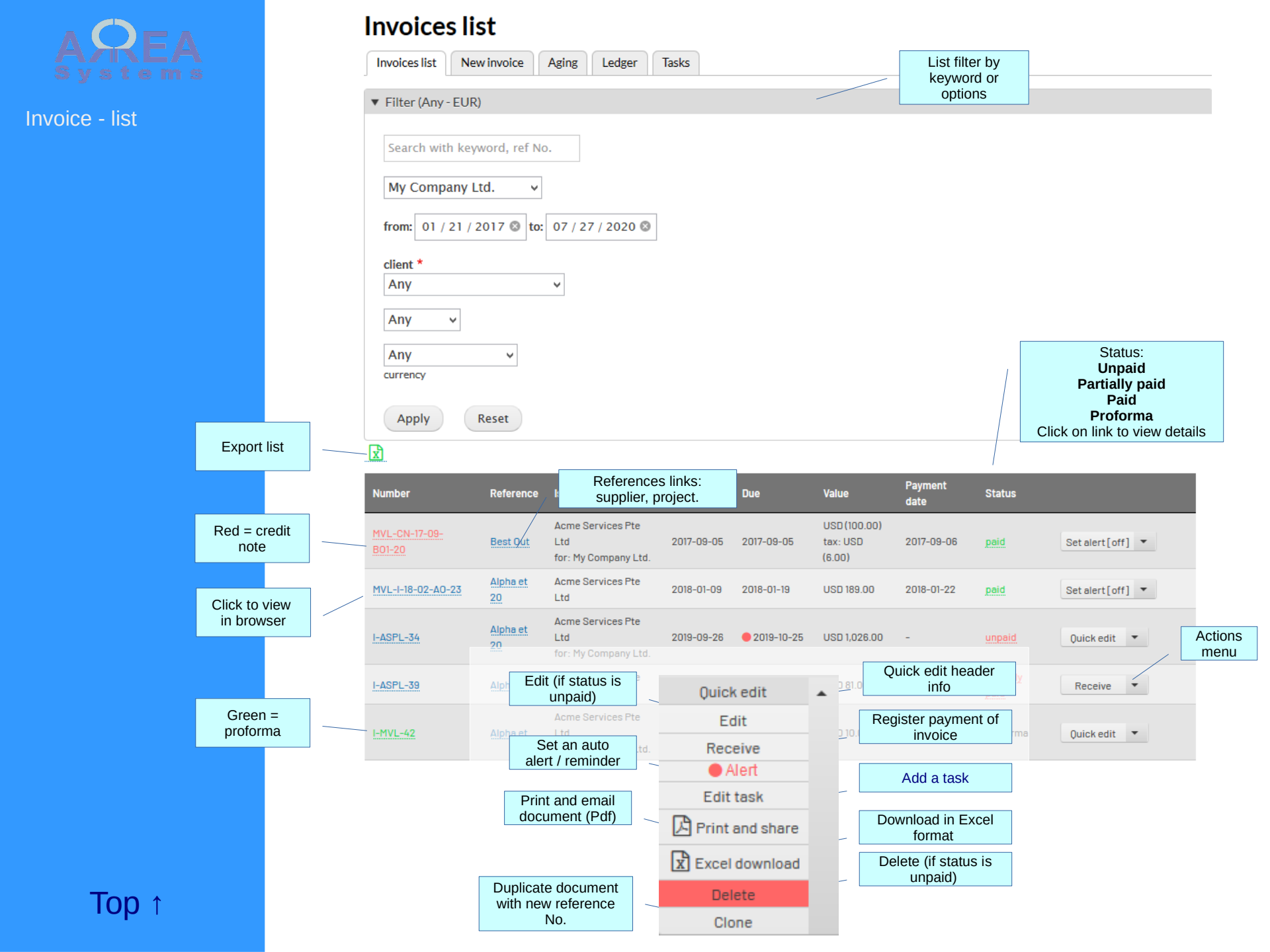

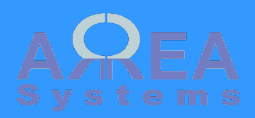

Invoice - list

## Invoices list

| Invo  | ices list           | New invoice    | Aging  | Ledger     | Tasks |       |   |  |  |   |
|-------|---------------------|----------------|--------|------------|-------|-------|---|--|--|---|
| 1     |                     |                |        |            |       |       |   |  |  | _ |
| Filte | r (Any)             |                |        |            |       |       |   |  |  |   |
|       |                     |                |        |            |       |       |   |  |  |   |
| S     | earch wit           | h keyword, ref | No.    |            |       |       |   |  |  |   |
| N     | ly Comp             | anvite         |        |            |       |       |   |  |  |   |
|       | iy comp             |                | •      |            |       |       |   |  |  |   |
| fr    | om: 02              | / 02 / 2017 🕲  | to: 05 | / 31 / 201 | 7 🕲   |       |   |  |  |   |
| cli   | ient <sup>‡</sup> A | ny             |        |            |       | ✓ Any | ~ |  |  |   |
|       | Apply               | Reset          |        |            |       |       |   |  |  |   |

#### Export

| Number                              | Reference                                                                       | Issued by         | Date                              | Due                                        | Val                 | ue                    | Payment<br>date | Status            |                           |                   |  |
|-------------------------------------|---------------------------------------------------------------------------------|-------------------|-----------------------------------|--------------------------------------------|---------------------|-----------------------|-----------------|-------------------|---------------------------|-------------------|--|
| MVL-I-16-06<br>AO-21                | Alpha et                                                                        | My Company<br>Ltd | 2017-02-15                        | 2017-02-15                                 | EUR                 | R 10.00               | 2017-03-07      | paid              | Set alert [off] 💌         |                   |  |
| MVL-I-16-10<br>AO-23                | MVL-I-16-10-<br>AO-23<br>AD-23<br>AD-23<br>AD-23<br>Alpha et<br>Alpha et<br>Ltd |                   | 2017-02-1                         | 2017-02-15                                 | USE<br>2,2          | )<br>50.00            | -               | unpaid            | Quick edit 💌              |                   |  |
| MVL-I-17-02<br>AO-31                | Alpha et                                                                        | My Company<br>Ltd | 2017-02-13                        | 2017-02-13                                 | USE                 | 0 200.00              | -               | unpaid            | Quick edit 💌              |                   |  |
| MVL-I-17-02<br>AO-32                | Alpha et                                                                        | My Company<br>Ltd | 2017-02-1                         | 2017-02-13                                 | USD                 | 0 175.00              | -               | unpaid            | Quick edit 💌              |                   |  |
| MVL-I-17-04<br>AO-33                | Alpha et 312                                                                    | My Company<br>Ltd | 2017-04-19                        | 2017-04-19                                 | USD<br>tax:<br>3.14 | 0 52.29<br>: USD<br>4 | -               | unpaid            | Status:                   |                   |  |
| ASPL-I-17-04<br>AO-22               | Alpha et                                                                        | My Company<br>Ltd | 2017-04-12                        | 2017-04-12                                 | USE                 | 0 110.00              | 2017-05-14      | partially<br>paid | Unpaid<br>Partially paid  |                   |  |
| ferences links:<br>oplier, project. |                                                                                 |                   | When click<br>link, detail<br>dis | ing on the st<br>of transactic<br>splayed. | tatus<br>on is      |                       |                 |                   | Paid                      |                   |  |
|                                     |                                                                                 |                   | With finance module,              |                                            | nodule, the         |                       | Quick edit      |                   | <ul> <li>Alert</li> </ul> |                   |  |
| ivable                              | USD 1                                                                           | 51.50             | journal entries are displayed     |                                            | ayed                | Edit                  |                 |                   | Edit task                 | k                 |  |
| ice                                 | USD 151.50                                                                      |                   |                                   |                                            |                     | R                     | eceive          |                   |                           | _                 |  |
|                                     |                                                                                 |                   |                                   | _                                          |                     |                       | Alert           | _                 |                           | -                 |  |
| nal                                 | 1                                                                               | nvoice            | Cradit                            | - 1 -                                      |                     | E                     | dit task        |                   | Excel downloa             | d                 |  |
| 5-07-02                             | 41010 L                                                                         | JSD 17.5          | creat                             |                                            |                     | <b>P</b>              |                 | _                 | Reset                     |                   |  |
| 5-07-02                             | 41010 L                                                                         | JSD 134           |                                   |                                            |                     | Pri                   | int and shar    | e                 | Class                     |                   |  |
| 5-07-08                             | 12120                                                                           |                   | USD 151.5                         |                                            |                     | <b>X</b> Ex           | cel downloa     | d                 | Res                       | etar              |  |
|                                     | 2015-07-02                                                                      | 2015-07-02 1      | ISD 151 50 201                    | 5-07-08                                    |                     |                       | Delete          |                   | rece                      | ived to<br>t reco |  |
|                                     |                                                                                 |                   |                                   |                                            |                     |                       | Clone           |                   |                           |                   |  |

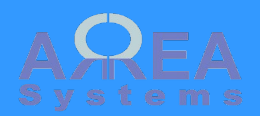

Invoice – Aging report

# Invoices aging report

| Invoices list New invoice      | Aging Ledger Tasks                          |                                        |                              |                       |                  |
|--------------------------------|---------------------------------------------|----------------------------------------|------------------------------|-----------------------|------------------|
| Filter                         |                                             | Filter report<br>company               | by<br>'                      |                       |                  |
| My Company Ltd                 |                                             |                                        |                              |                       |                  |
| Period                         | Periods                                     | Available<br>references per<br>invoice |                              | Values                | x)               |
| More than 120 days aging       | MVL-I-TS-05-BOD-6<br>Best Out<br>319        |                                        | EUR 599.50<br>tax: EUR 29.98 |                       |                  |
|                                | MVL-I-16-01-ABC1-11<br>J Englis             |                                        | EUR 100.00<br>tax: EUR 6.00  | 030 074.30            |                  |
| Period                         | Reference                                   |                                        | Value                        | Total USD (without ta | x)               |
| Between 90 & 120 days<br>aging | MVL-I-17-01-AO-29 (Partially pa<br>Best Out | aid)                                   | USD 90.00<br>tax: USD 5.00   | USD 90.48             |                  |
| Period                         | Reference                                   |                                        | Value                        | Total USD (without ta | x)               |
|                                | MVL-I-17-02-AO-31<br>Alpha et               |                                        | USD 200.00                   |                       |                  |
| P                              | MVL-I-17-02-AO-32<br>Alpha et               |                                        | USD 175.00                   |                       |                  |
| Between 60 & 90 days aging     | MVL-I-16-06-AO-21<br>Alpha et               |                                        | EUR 10.00                    | USD 1,218.53          | Total per        |
|                                | MVL-I-16-10-AO-23<br>Alpha et<br>319        |                                        | USD 833.00                   |                       | base<br>currency |
| Period                         | Reference                                   |                                        | Value                        | Total USD (without ta | x)               |
| Between 0 & 30 days aging      | MVL-I-17-04-AO-33<br>Alpha et<br>312        |                                        | USD 52.29<br>tax: USD 3.14   | USD 52.29             |                  |

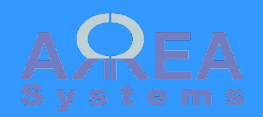

Invoice

Ledger report per client

Note: this report is only available with finance module

## Sales ledger

| Invoices list New invoice Aging Ledger | Tasks                | Filter |  |
|----------------------------------------|----------------------|--------|--|
| from: 2016-04-01 to: 2017-04-26        |                      |        |  |
| company<br>My Company Ltd              | Ledger per<br>period |        |  |
| from: 2016-04-01 to: 2017-04-26        |                      |        |  |
| client<br>Alpha et Omega               | Client               |        |  |
| Apply Reset                            |                      |        |  |
| Excel                                  |                      |        |  |

| USD             | Entry               | Description         |              |          | Debit | Credit    | Status |
|-----------------|---------------------|---------------------|--------------|----------|-------|-----------|--------|
| Alpha et Ome    | ga                  |                     |              |          |       |           |        |
| opening 31,00   | 00.00 ( 31,000.00 U | ISD )               | Link to sale | s        |       |           |        |
| 2016-06-08      | 784 - 305           | 41010 Sales         | uocument     | EUR      |       | 10.00     | N      |
| 2016-06-08      | 785 - 306           | 41010 Sales         |              | exchange |       | 0.53      | N      |
| 2016-10-23      | 912 - 403           | 41010 Sales         |              | USD      |       | 833.00    | Ν      |
| 2017-02-13      | 973 - 443           | 41010 Sales         |              | USD      |       | 200.00    | Ν      |
| 2017-02-13      | 975 - 445           | 41010 Sales         |              | USD      |       | 175.00    | Ν      |
| 2017-04-19      | 1125 - 533          | 41010 Sales         |              | USD      |       | 22.00     | Ν      |
| 2017-04-19      | 1127 - 535          | 41010 Sales         |              | USD      |       | 30.29     | Ν      |
| 2017-04-19      | 1129 - 537          | 22352 Tax payable U | SD           | USD      |       | 3.14      | Ν      |
| Total period (I | ocal currency)      |                     |              |          | 0.00  | 1,273.43  |        |
| Total USD       |                     |                     |              |          | 0.00  | 1,273.96  |        |
| Closing (local  | currency)           |                     |              |          |       | 32,273.43 |        |
| Closing USD     |                     |                     |              |          |       | 32,273.96 |        |

Ledger transactionas and balance

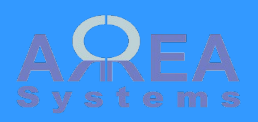

Invoice – display in browser

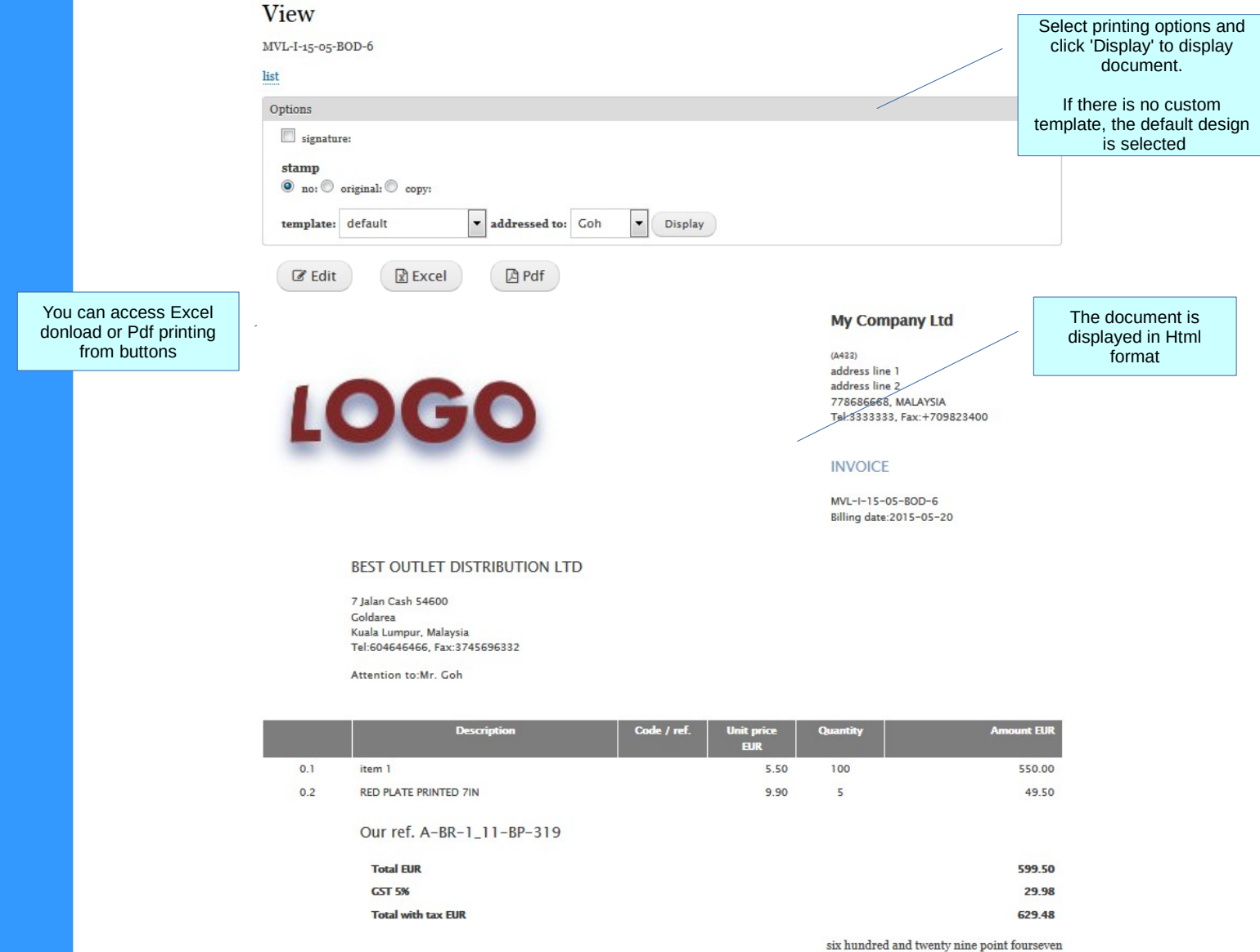

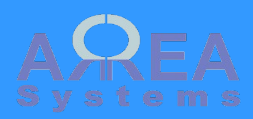

Invoice - print and share in Pdf format

## Print and mail

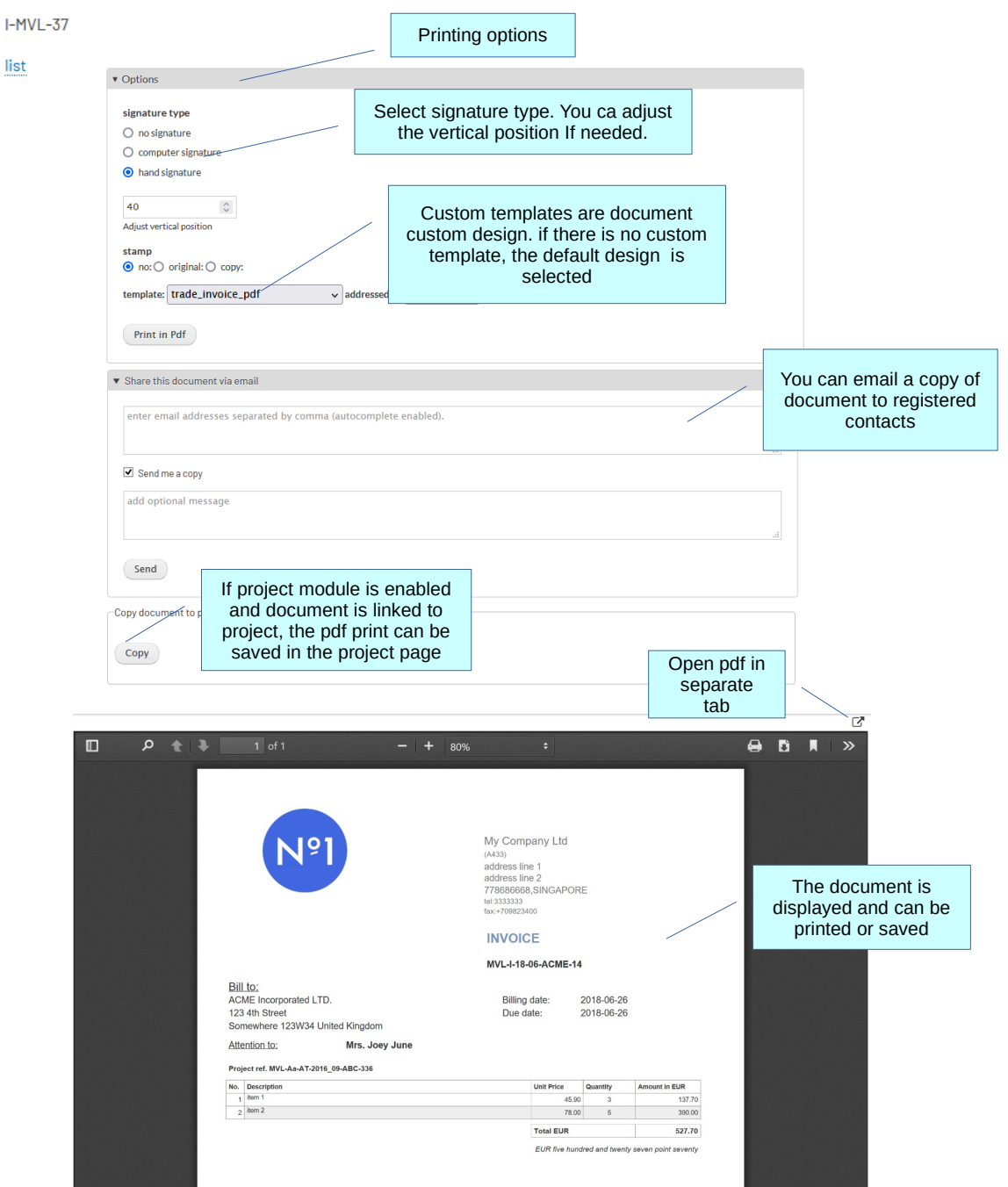

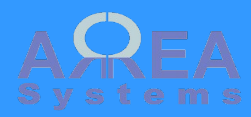

Form input

|   | Description          | Account        | Quantity | Value | Tax | Total  | Delete                                                          |
|---|----------------------|----------------|----------|-------|-----|--------|-----------------------------------------------------------------|
|   | 🕆 1 Item group 1 🛛 🔘 | 41010 - Sale 🗸 | 0        | 0     |     | 0.00   |                                                                 |
| L | 2 11 Ted 11 John Ted | 41010 - Salt v | 1        | 50    |     | 50.00  | Line with 0 values will create a paragraph                      |
|   | 11                   | 41010 - Salt v | 1        | 25    |     | 25.00  | Line with predefined<br>item (see products &<br>services)       |
|   | 4 [sub total]        | 41010 - Sal€ ∨ | 0        | 0     |     | 0.00   |                                                                 |
|   | 5 Item group 2 O     | 41010 - Salt 🗸 | 0        | 0     |     | 0.00   | Enter [sub total] and<br>0 values to create a<br>sub total line |
|   |                      | 41010 - Sal€ ∨ | 1        | 10    |     | 10.00  |                                                                 |
|   | + 7 item O           | 41010 - Salt v | 1        | 10    |     | 10.00  |                                                                 |
|   | 🕆 8 [sub total]      | 41010 - Sal∢ v | 0        | 0     |     | 0.00   | •                                                               |
|   | + 9 item O           | 41010 - Salt v | 1        | 35    |     | 35.00  |                                                                 |
|   | Total                |                |          |       |     | 130.00 |                                                                 |
|   | Tax payable          |                |          |       |     | 0.00   |                                                                 |
|   | Total invoice        |                |          |       |     | 130.00 |                                                                 |

| Default | PDE | output |  |
|---------|-----|--------|--|
| Deraun  |     | output |  |

| No. | Description  |  |   | Uni     | para       | agraph    | Amount in USD |
|-----|--------------|--|---|---------|------------|-----------|---------------|
| 1_  | Item group 1 |  | / |         |            |           |               |
| 1   | John Ted     |  |   |         | 50.00      | 1         | 50.00         |
| 2   | item         |  |   | Sub     | total line | 25.00     |               |
|     |              |  | / |         |            | Sub total | 75.00         |
| 2_  | Item group 2 |  |   |         |            |           |               |
| 1   | item         |  |   |         | 10.00      | 1         | 10.00         |
| 2   | item         |  |   |         | 10.00      | 1         | 10.00         |
|     |              |  |   |         |            | Sub total | 20.00         |
| 3   | item         |  |   |         | 35.00      | 1         | 35.00         |
|     |              |  |   | Total U | SD         |           | 130.00        |

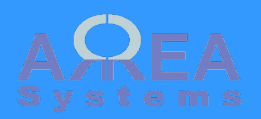

Invoice – download in excel format

## Export in excel format

MVL-I-15-05-BOD-6

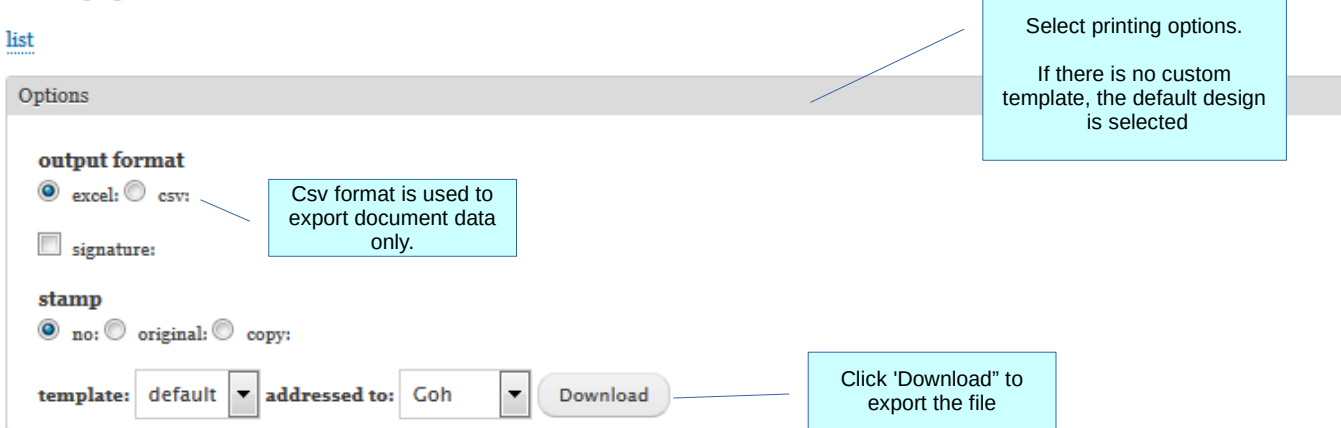

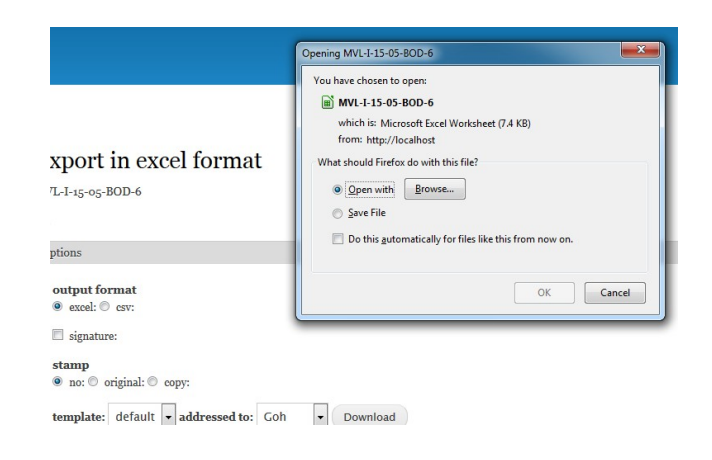

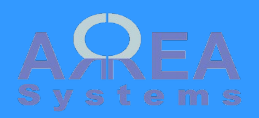

Invoice – quick edit

Quick edit allows change of header information without any change in document value

|                                                | Editable fields in quick edit mode |     |                      |
|------------------------------------------------|------------------------------------|-----|----------------------|
| Quick edit invoice                             |                                    | ×   |                      |
| MVL-I-17-09-B0D-21                             |                                    |     |                      |
| Header *                                       |                                    |     | Close without saving |
| My Company Ltd                                 |                                    |     |                      |
| Allocated *                                    |                                    |     |                      |
| My Company Ltd 🗸                               |                                    |     |                      |
| select an entity for which the invoice is done |                                    |     |                      |
| Client *                                       |                                    |     |                      |
| Best Outlet store                              | V                                  |     | e                    |
| Date *                                         |                                    |     |                      |
| 10 / 02 / 2017                                 |                                    |     |                      |
|                                                |                                    |     |                      |
| Project *                                      |                                    |     |                      |
| not applicable v                               |                                    |     |                      |
| Currency : USD                                 |                                    |     |                      |
| Account payment *                              |                                    |     |                      |
| [USD], My Company Ltd - 800008 Mybank          | v                                  |     |                      |
| Terms: due days 🗸 10                           |                                    |     |                      |
| PO No.                                         |                                    |     |                      |
| comment                                        |                                    | .:: |                      |
|                                                | Rec                                | ord | Record changes       |
| AV 02                                          |                                    |     | record changes       |

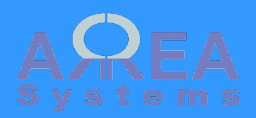

Invoice – record payment

# Invoice receipt

Invoice ref. MVL-I-15-05-BOD-6

#### Payment date \*

2015-07-10

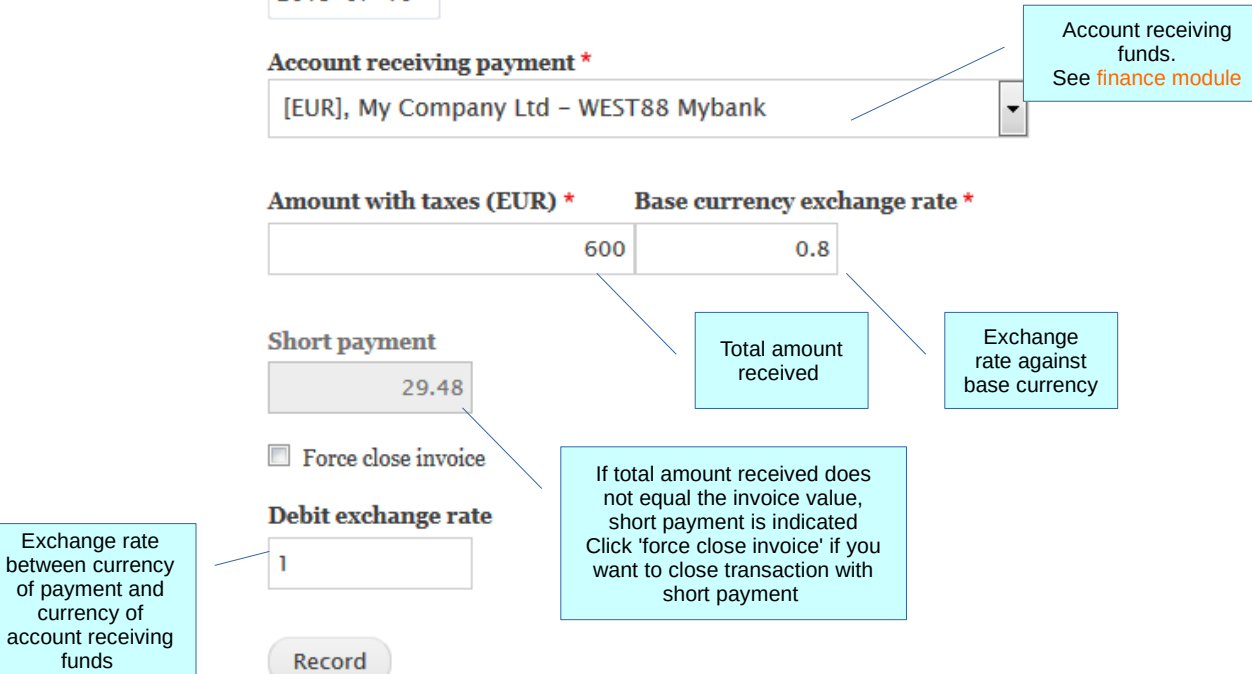

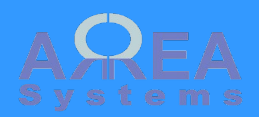

Invoice - record payment

Ex. 2

Account receiving funds has different currency than currency billed

Account receiving fund is not in base currency

## Invoice receipt

#### List

Invoice ref. MVL-I-19-04-A0-35

My Company Ltd.

#### Payment date \*

06 / 03 / 2019

#### Account receiving payment \*

[SGD], My Company Ltd. - F102030405 Clicky bank

Account receiving funds. See finance module

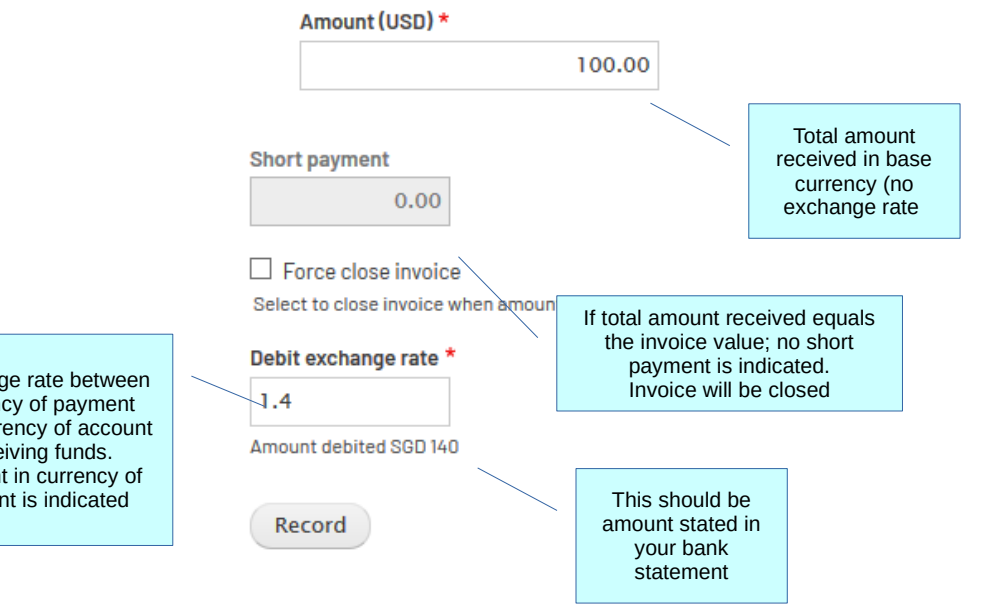

Exchange rate between currency of payment and currency of account receiving funds. Amount in currency of account is indicated

## t doT

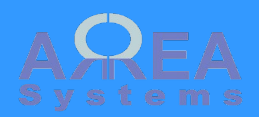

Invoice – record payment

Ex. 3

Account receiving funds has different currency than currency billed

Account receiving fund is in base currency

## Invoice receipt

List

Invoice ref. MVL-I-19-04-A0-35

My Company Ltd.

#### Payment date \*

06 / 03 / 2019

Account receiving payment \*

[USD], My Company Ltd. - 800008 Mybank

Account receiving funds in base currency. See finance module

v

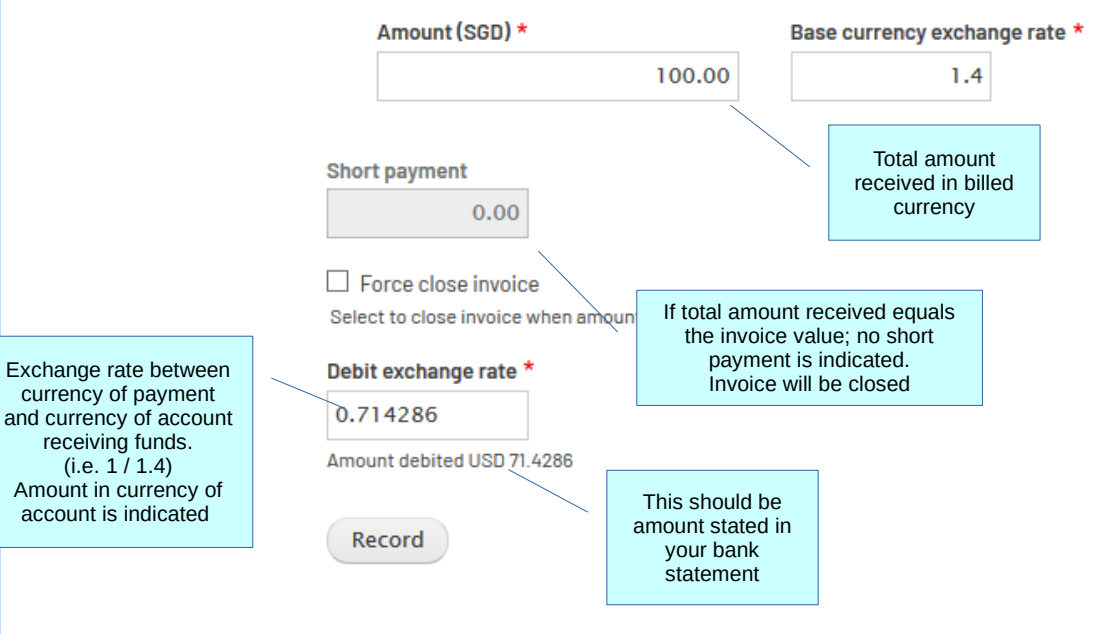

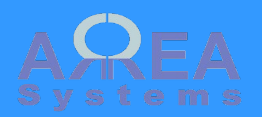

Invoice - alert

Alert is a simple email reminder sent to inform users that an invoice is past due.

Reminder can be scheduled for client as well if payment is due. The threshold for alert is due date + short due days in settings

This function is linked to a server configuration (cron jobs). Consult server administrator for setup

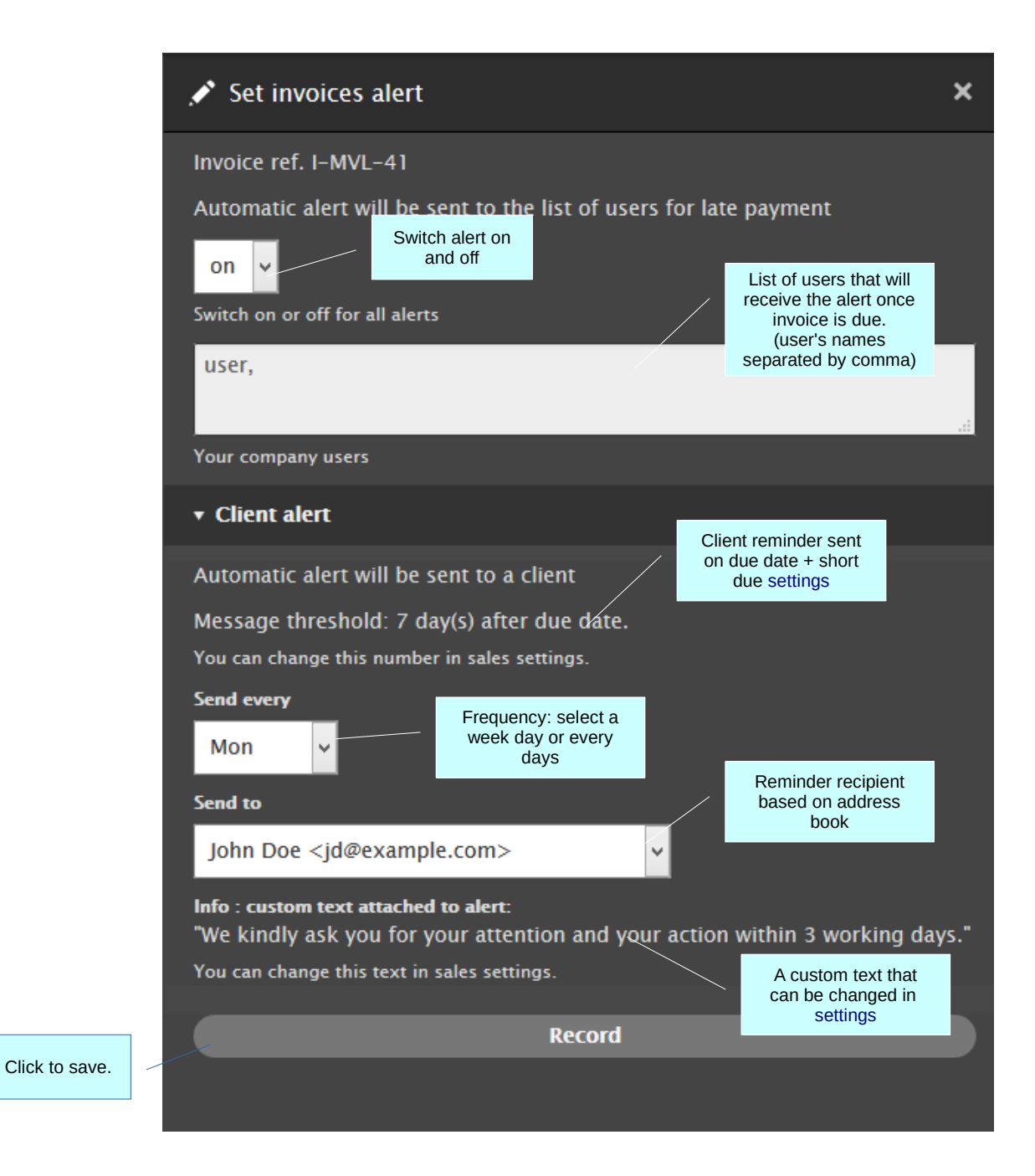

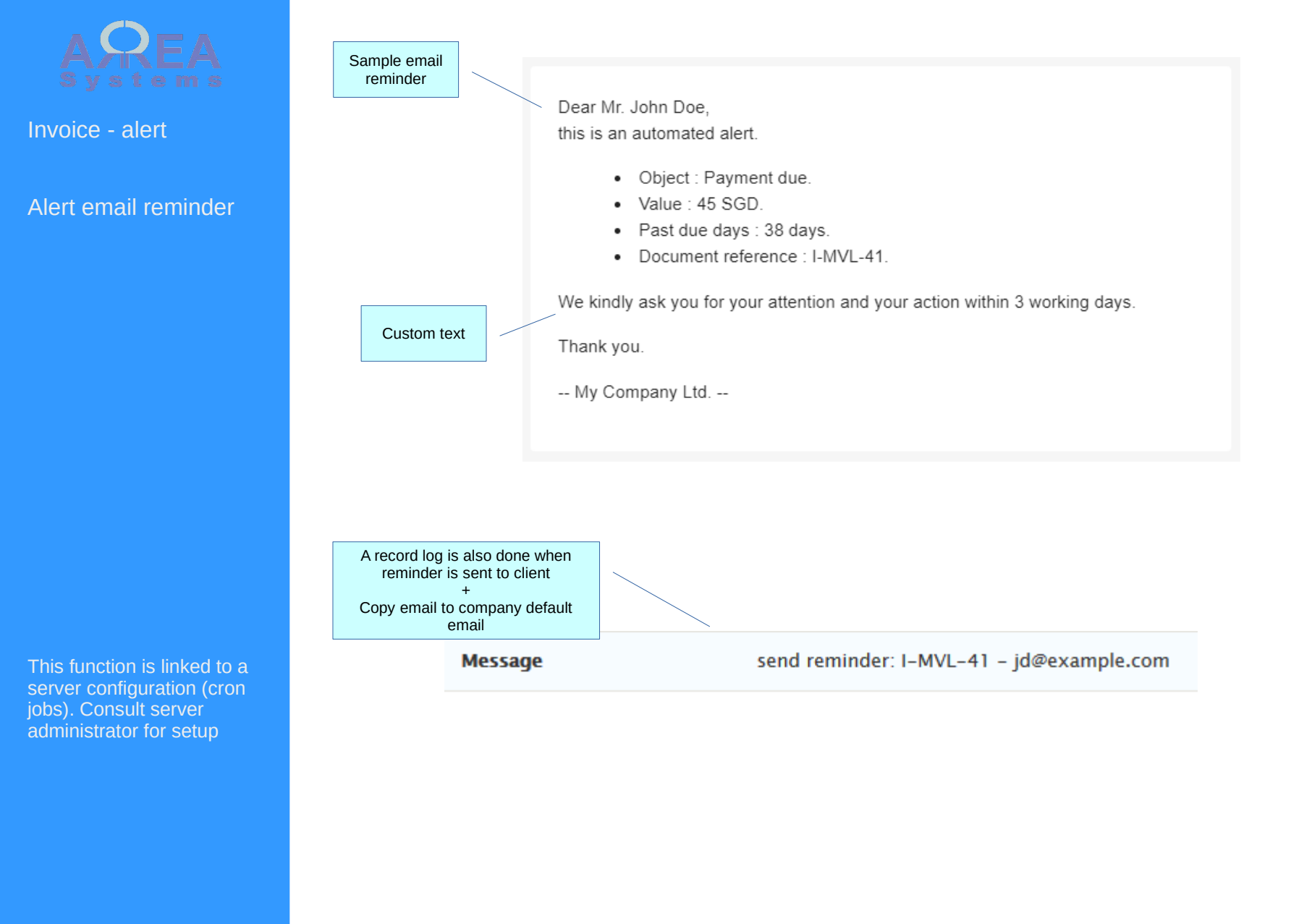

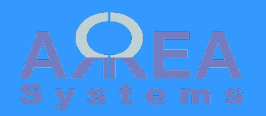

### Invoice task

Task can be set for more precise invoice management. A task is made from an Event + task. It can be delimited by dates, assign to a user with notification patterns.

This function is linked to a server configuration (cron jobs). Consult server administrator for more details.

### Invoices tasks list

| Invoices list New invoice Aging Ledger Tasks |                  |  |
|----------------------------------------------|------------------|--|
|                                              |                  |  |
| ▼ Filter                                     | Filter by status |  |
| All v Apply Reset                            |                  |  |

| Document              | Assigned | Task        | From -> to                  | Expired | Completion | Alert who   | Alert when                |      |   |  |
|-----------------------|----------|-------------|-----------------------------|---------|------------|-------------|---------------------------|------|---|--|
| MVL-I-18-08-<br>AO-28 | user     | Do it       | 2015-01-03 -> 2015-01-31    | yes     | 50 %       | admin,user  | 5 days before<br>deadline | Edit | • |  |
| I-MVL-35              | admin    | print       | 2015-08-07 -> 2015-08-08    | yes     | 78 %       | admin,user2 | 1 day before dealine      | Edit | • |  |
| I-ASPL-39             | admin    | task 1      | 2017-10-15 -> 2017-10-15    | yes     | 63 %       | admin       | Never                     | Edit | • |  |
| I-CTL-36              | admin    | task 2      | 2017-10-15 -> 2017-10-16    | yes     | 0 %        |             | Never                     | Edit | • |  |
| I-MVL-40              | user     | description | 2020-03-02 -><br>2020-04-06 | yes     | 0 %        | user        | Weekly                    | Edit | • |  |

Click to edit

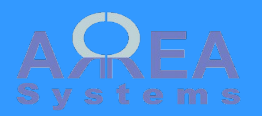

### Invoice task

You can create or edit a task directly from the invoices list. Each invoice can have 1 task.

| Documents Sales                          | Logistic                | s HR Projects                                 | IReports   | Finance Ext  | ranet Adminis                      | tration          |                              |                     | Set invoice task or<br>reminder                                                        |              | ×                                          |
|------------------------------------------|-------------------------|-----------------------------------------------|------------|--------------|------------------------------------|------------------|------------------------------|---------------------|----------------------------------------------------------------------------------------|--------------|--------------------------------------------|
| NVOICES II<br>Invoices list Ne<br>Filter | <b>st</b><br>ew invoice | Aging Ledger                                  | Tasks      |              |                                    |                  |                              | Task<br>description | Invoice ref. I-MVL-41<br>Event name<br>Assigned to<br>- Select - v<br>Task description | ass          | Event name<br>Task<br>ignment              |
| Number                                   | Reference               | Issued by                                     | Date       | Due          | Value                              | Payment<br>date  | Status                       |                     |                                                                                        |              |                                            |
| MVL-I-15-05-B0D-6                        | Best Out<br>319         | Representative office<br>for: My Company Ltd. | 2018-05-22 | 02018-05-23  | EUR 2,099.50<br>tax: EUR<br>104.98 |                  | unpaid                       | Quick edit 🔻        | Starting !                                                                             |              | Start and en<br>date                       |
| MVL-I-17-01-A0-29                        | Best Out                | My Company Ltd.<br>for: Company Two IIc       | 2017-01-21 | 02017-01-31  | USD 100.00<br>tax: USD 5.00        | 2017-01-21       | partially<br>paid            | Receive 💌           | 06 / 28 / 2020<br>ending:                                                              |              |                                            |
| MVL-I-17-02-A0-32                        | Blue glo                | My Company Ltd.                               | 2017-02-13 | 02017-02-13  | USD 175.00                         | -                | unpaid                       | Quick edit 💌        | mm / dd / yyyy                                                                         |              |                                            |
| ASPL-1-17-04-<br>AO-22                   | Alpha et                | My Company Ltd.                               | 2017-04-12 | 02017-04-12  | USD 110.00                         | 2017-05-14       | partially<br>paid            | Receive 🔻           | Color                                                                                  | Color        |                                            |
| MVL-I-17-05-A0-25                        | Alpha et                | My Company Ltd.                               | 2017-05-20 | 02017-05-20  | USD 672.00                         | 2017-05-20       | partially<br>paid            | Receive •           | Notification recipients                                                                |              |                                            |
| MVL-I-17-09-B01-19                       | Best Out                | My Company Ltd.                               | 2017-09-05 | 02017-09-05  | USD 300.00<br>tax: USD 18.00       | 2017-09-08       | partially                    | Receive             | enter users names separated by c                                                       | omma (autoco | omplete enabled).                          |
| MVL-I-17-09-<br>BOD-21                   | Best Out                | My Company Ltd.                               | 2017-10-02 | 0 2017-10-12 | USD (50.00)                        |                  | Freque                       | ency of<br>ations:  | Notification period                                                                    |              |                                            |
| MVL-I-17-11-B01-23                       | Best Out                | My Company Ltd.                               | 2017-11-17 | 0 2017-11-17 | USD 590.00                         |                  | - ne                         | ever                | Never 🗸                                                                                |              | List of users that w<br>receive the alert. |
| MVL-I-18-01-A0-26                        | Alpha et<br>311         | My Company Ltd.<br>for: Company Two IIc       | 2018-10-10 | 02018-10-10  | USD 103.00<br>tax: USD 1.80        |                  | - u<br>- we                  | ekly                |                                                                                        | Record       | (user's names                              |
| I-MVL-27                                 | Alpha et                | My Company Ltd.                               | 2018-10-23 | 02018-10-23  | USD 130.00                         | <b>F</b> -1-     | - mc                         | nthly               |                                                                                        |              | eparateu by comm                           |
| I-MVL-30                                 | Alpha et<br>319         | My Company Ltd.                               | 2018-10-23 | • 2018-10-23 | USD 2,325.00                       | - 5 da<br>- 3 da | ays bet<br>ays bef<br>av bef | ore deadline        | Record task                                                                            |              |                                            |

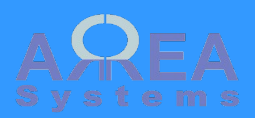

Invoice - delete

## Delete

Invoice ref. MVL-I-15-05-BOD-6

Are you sure you want to delete this invoice ?

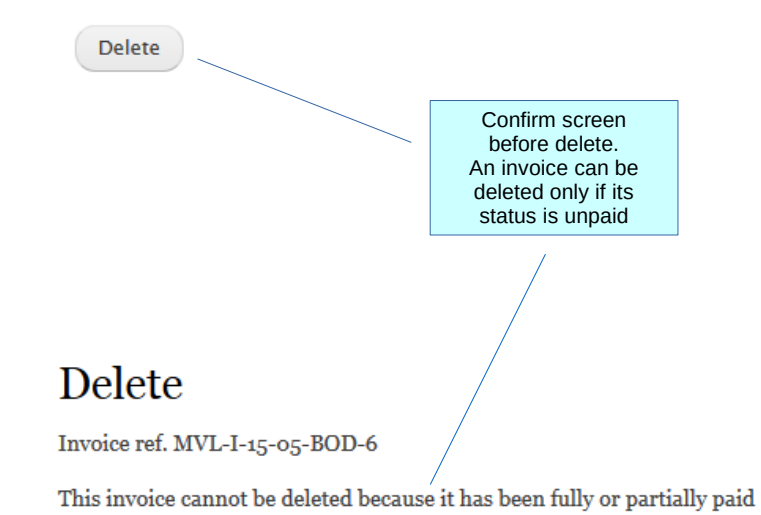

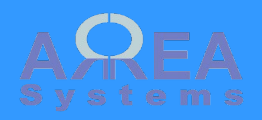

Invoice – clone

By cloning existing invoice, you create a copy of invoice with different reference number. It is useful for recurring transactions

### Invoice

List

Example of cloned invoice

#### A Template invoice based on ref. I-MVL-37 . A new invoice will be generated.

| ptions                       |           |                         |            |                       |               |            |     |        |          |
|------------------------------|-----------|-------------------------|------------|-----------------------|---------------|------------|-----|--------|----------|
| Header *<br>My Company Ltd   | •         | Allocated *<br>My Compa | iny Ltd    | ~                     |               |            |     |        |          |
|                              |           | select an entit         | y for whic | ch the invoice is dor | e             |            |     |        |          |
|                              |           |                         |            |                       |               |            |     |        |          |
| Client *                     |           |                         |            |                       |               |            |     |        |          |
| Alpha et Omega Alp           | ha et ( 🗸 |                         |            |                       |               |            |     |        |          |
| Date *                       | Title *   |                         |            |                       |               |            |     |        |          |
| 04 / 09 / 2020               | Invoid    | e                       | ~          |                       |               |            |     |        |          |
|                              |           |                         |            |                       |               |            |     |        |          |
| Project *                    |           |                         |            |                       |               |            |     |        |          |
| 312   awarded   A-C          | CA-6_( ∨  |                         |            |                       |               |            |     |        |          |
|                              |           | 1                       |            |                       |               |            |     |        |          |
| Currency *                   | Exc       | hange rate              |            | Account paymer        | it *          |            |     |        |          |
| US dollar                    | 1         |                         |            | [USD], My Co          | mpany Ltd - 1 | 23456789 🗸 |     |        |          |
|                              |           |                         |            |                       |               |            |     |        |          |
| <b>ix:</b> ex. sales tax     |           |                         | 0 %        |                       |               |            |     |        |          |
| rms: on receipt 🖌 0          |           |                         |            |                       |               |            |     |        |          |
|                              |           |                         |            |                       |               |            |     |        |          |
| D No.                        |           |                         |            |                       |               |            |     |        |          |
| tional purchase order number |           |                         |            |                       |               |            |     |        |          |
| omment                       |           |                         |            |                       |               |            |     |        |          |
|                              |           |                         |            |                       |               |            |     |        |          |
| tems                         |           |                         |            |                       |               |            |     |        |          |
|                              |           |                         |            |                       |               |            |     |        | Add item |
| Description                  |           |                         | Ac         | count                 | Quantity      | Value      | Tax | Total  | Delete   |
| 1 11 Ted11 John Ted          |           | 0 11                    | 4          | 1010 - Sales 🖌        | 1             | 99         | 9   | 999.00 |          |
| Total                        |           |                         |            |                       |               |            |     | 999.00 |          |
| Tax payable                  |           |                         |            |                       |               |            |     | 0.00   |          |
|                              |           |                         |            |                       |               |            |     |        |          |
| Total invoice                |           |                         |            |                       |               |            |     | 999.00 |          |
|                              |           |                         |            |                       |               |            |     |        |          |

#### Next

- view list
- O print
- record payment

## Top ↑

Record

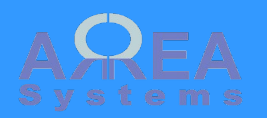

Invoice - credit note

Credit note can be created in sales module.

A credit note is a credit given to a client on an invoice.

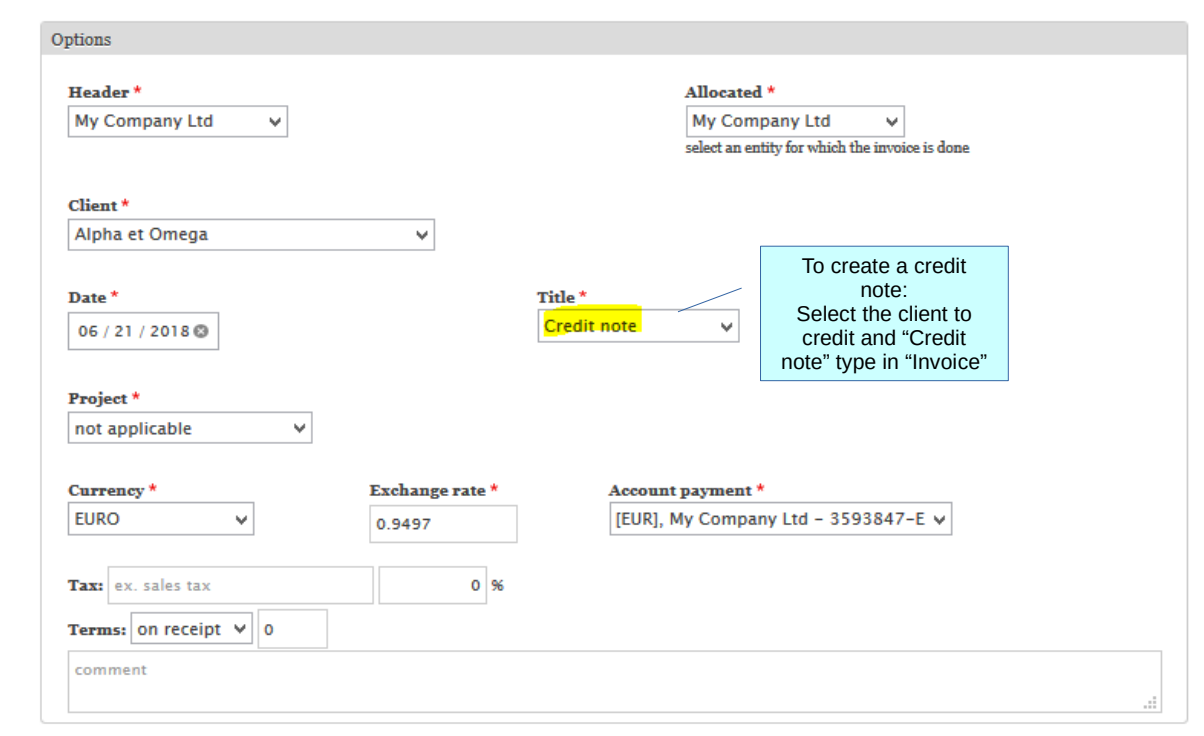

| Items         |                 |          |       |     |       |          |
|---------------|-----------------|----------|-------|-----|-------|----------|
|               |                 |          |       |     |       | Add item |
| Description   | Account         | Quantity | Value | Тах | Total | Delete   |
| 1 item O      | 41010 - Sales 🖌 | 1        | 10    | ✓   | 10.00 |          |
| Total         |                 |          |       |     | 10.00 | 12.5 USD |
| Tax payable   |                 |          |       |     | 0.00  |          |
| Total invoice |                 |          |       |     | 10.00 |          |
|               |                 |          |       |     |       |          |

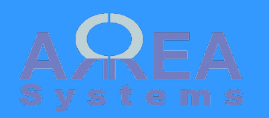

Invoice – credit note

### It can only be assigned to a specific invoice for compensation

|                | Number                 | Reference    | issued by                  | Date       | Due            | Value                              | Payment<br>date | Status |        |
|----------------|------------------------|--------------|----------------------------|------------|----------------|------------------------------------|-----------------|--------|--------|
|                | MVL-I-17-09-<br>BO1-19 | Best Out     | My Company<br>Ltd          | 2017-09-05 | 2017-09-05     | USD 300.00<br>tax: USD<br>18.00    | -               | unpaid | Edit • |
|                | MVL-CN-17-09-          | Best Out     | My Company<br>Ltd          | 2017-09-05 | 2017-09-05     | USD (100.00)<br>tax: USD<br>(6.00) | -               | unpaid | Edit 💌 |
| Credit<br>note |                        |              |                            |            |                |                                    |                 |        |        |
|                |                        |              |                            |            |                |                                    |                 |        |        |
|                |                        |              |                            |            |                |                                    |                 |        |        |
|                |                        |              |                            |            | Edit           |                                    |                 |        |        |
|                |                        | Crec         | dit note have              | Assi       | gn credit note |                                    |                 |        |        |
|                |                        | a sp<br>iter | pecial menu<br>m to assign | Se         | t alert [off]  |                                    |                 |        |        |
|                |                        | CI           | redit to an                |            | Edit task      |                                    |                 |        |        |
|                |                        |              | Invoice                    | Pri        | nt and share   |                                    |                 |        |        |
|                |                        |              |                            | Exc        | el download    |                                    |                 |        |        |
|                |                        |              |                            |            | Delete         |                                    |                 |        |        |
|                |                        |              |                            |            | Clone          |                                    |                 |        |        |

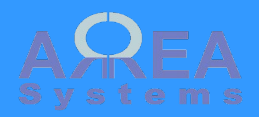

Invoice – credit note

Assign credit note

## Assign credit to sales

#### List

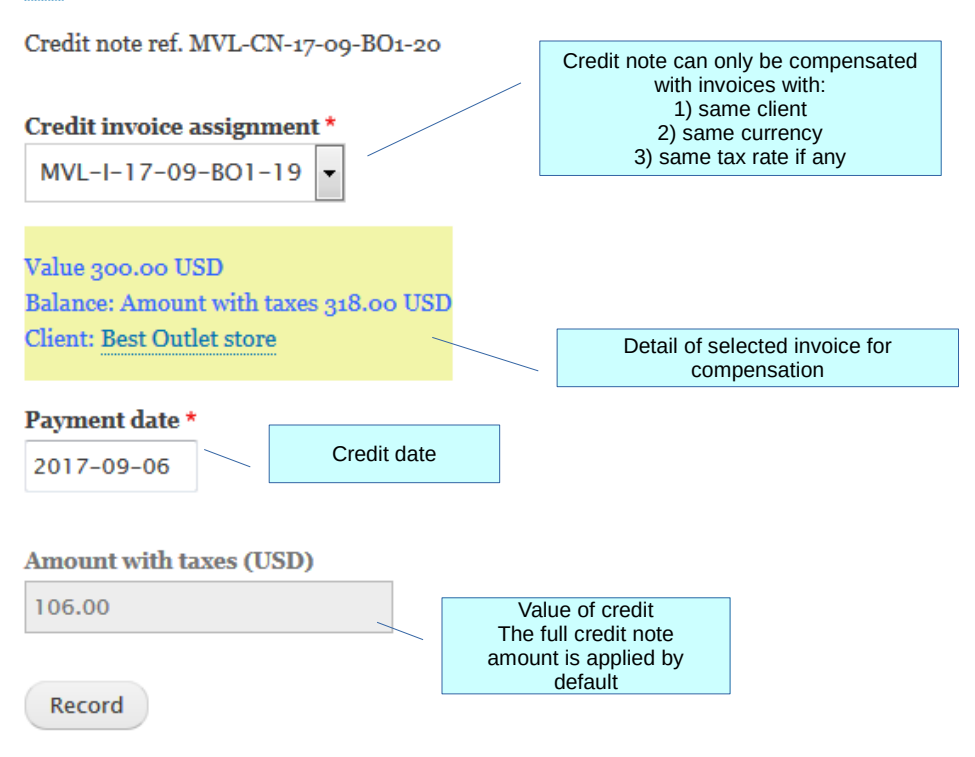

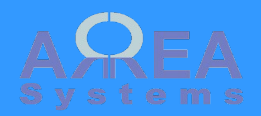

### Invoice – credit note

Credit applied

| Number                  | Reference | lssued by         | Date       | Due        | Value                                 | Payment<br>date | Status            |
|-------------------------|-----------|-------------------|------------|------------|---------------------------------------|-----------------|-------------------|
| MVL-I-17-09-<br>BO1-19  | Best Out  | My Company<br>Ltd | 2017-09-05 | 2017-09-05 | USD 300.00<br>tax: USD<br>18.00       | 2017-09-06      | partially<br>paid |
| MVL-CN-17-09-<br>B01-20 | Best Out  | My Company<br>Ltd | 2017-09-05 | 2017-09-05 | USD<br>(100.00)<br>tax: USD<br>(6.00) | 2017-09-06      | paid              |

from: 2017-09-04 to: 2017-09-09

#### Excel

| US | D                 | Entry                   | Description                |     | Debit  | Credit | Status |
|----|-------------------|-------------------------|----------------------------|-----|--------|--------|--------|
| Be | st Outlet st      | ore                     |                            |     |        |        |        |
| ор | ening 0.00 (      | ( 0.00 )                |                            |     |        |        |        |
| 20 | 17-09-05          | 1337 - 547              | 41010 Sales                | USD |        | 300.00 | Ν      |
| 20 | 17-09-05          | 1339 - 549              | 22352 Tax payable USD      | USD |        | 18.00  | Ν      |
| 20 | 17-09-06          | 1364 - 552              | 41010 Sales                | USD | 100.00 |        | Ν      |
| 20 | 17-09-06          | 1365 - 553              | 22352 Tax payable USD      | USD | 6.00   |        | Ν      |
| 20 | 17 00 08          | 1410 562                | 12120 Mybank ac. 123456789 | USD | 106.00 |        | Ν      |
| To | It finar<br>avail | able, ledger            |                            |     | 212.00 | 318.00 |        |
| С  | sho               | ws invoice              |                            |     |        | 106.00 |        |
|    | partially<br>by   | compensated credit note |                            |     |        |        |        |

After credit note is assigned status of document changed

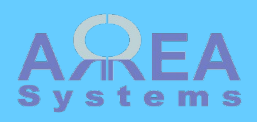

Sales statistics

Statistics can be viewed from address book entry

# Address book view

| View | Edit | Sales |  |
|------|------|-------|--|
|      |      |       |  |

Access sales and other business data for this client or supplier

🕜 (last edit 2015-07-10)

## Alpha Et Omega

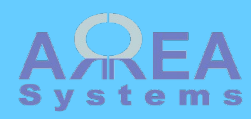

Sales statistics

Sales data

View Edit Sales

### Alpha et Omega

Comments [ edit ] Lorem ipsum dolor sit amet, consectetur adipiscing elit, sed do eiusmod tempor incididunt ut labore et dolore magna aliqua. Ut enim ad minim veniam, quis nostrud exercitation ullamco laboris nisi ut aliquip ex ea commodo consequat. Duis aute irure dolor in reprehenderit in voluptate velit esse cillum dolore eu fugiat nulla pariatur. Excepteur sint occaecat cupidatat non proident, sunt in culpa qui officia deserunt mollit anim id est laborum. [admin] - 2017-11-10

| Documents attached            |           |                  |                           |                                      |
|-------------------------------|-----------|------------------|---------------------------|--------------------------------------|
|                               |           |                  |                           | toggle deleted files                 |
| Plan.xlsx                     |           | project          |                           |                                      |
| Select file: Browse plan.xlsx | project   | Upload file uplo | aded plan.xlsx            |                                      |
| Projects                      |           |                  |                           | If project<br>module is<br>available |
| A-CA-6_09-BP-313              | SINGAPORE | 2009-06-01       | Deco and supply           | completed                            |
| A-CA-6_09-BP-311              | SINGAPORE | 2014-01-16       | Project design and supply | open                                 |
| MVL-Aa-SG-2014_11-AO-15_sub2  | CAMBODIA  | 2014-12-23       | Consulting service        | open                                 |
| MVL-Aa-MY-2014_12-AO-18       | MALAYSIA  | 2014-12-23       | Repair and maintenance 2  | awarded                              |
| MVL-D-SG-2016_01-AO-120       | SINGAPORE | 2016-01-04       | New house                 | awarded                              |
| A-MVL-MY-2016_08-AO-125       | MALAYSIA  | 2016-08-18       | Yuti                      | open                                 |
| A-MVL-SG-2016_10-AO-126       | SINGAPORE | 2016-10-11       | New notif 2               | open                                 |
| Reports                       |           |                  |                           | If report module<br>is available     |
| RP-2-01_16-8                  |           | 2016-01-         | 06                        |                                      |
| KF-2-01_10-9                  |           | 2010-01-         | 00                        |                                      |

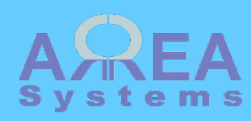

#### Sales statistics

#### Projects by status

| Open | Awarded | Completed | Closed |
|------|---------|-----------|--------|
| 4    | 2       | 1         |        |
|      |         | 7         |        |

#### Projects by year

Statistics

2011 2012 2013 2014 | General trade : 1 | Item production : 1 | Design : 1 2015 2016 | General trade : 1 | Consulting : 1 | Design : 1 2017

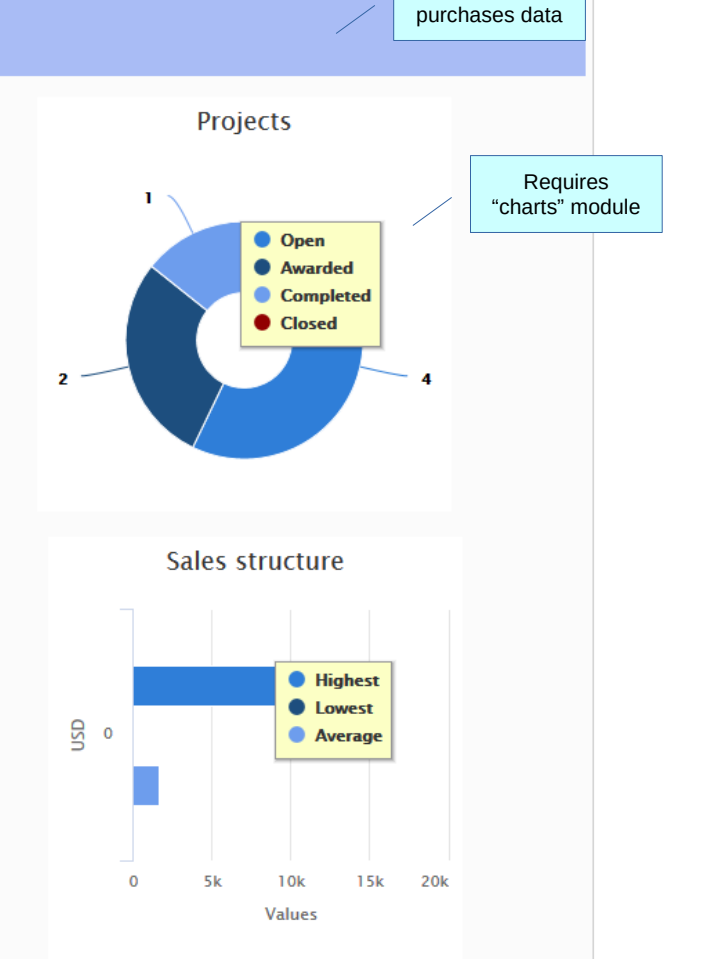

Sales or

### Payments performance

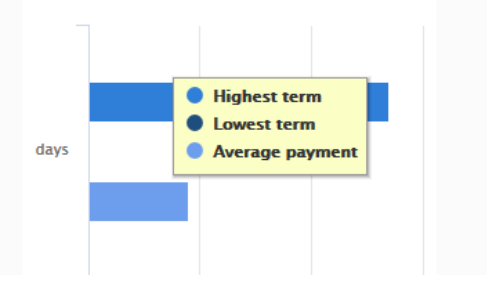

#### Sales

Total transactions : 19,751 USD

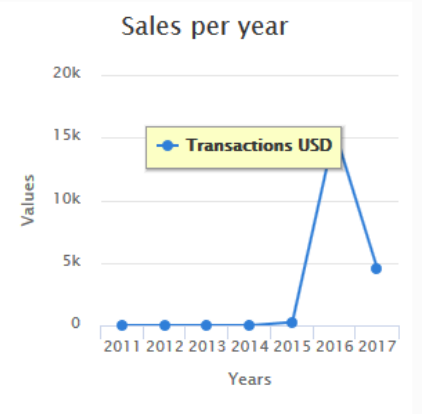

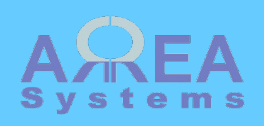

| Sales documents                                    | Documents<br>View Edit Delete Bank               | k info Sales Documents                                                                                                    |   |
|----------------------------------------------------|--------------------------------------------------|----------------------------------------------------------------------------------------------------|---|
| Documents are<br>attached to Address<br>Book entry | Alpha et Omega<br>Select file: Browse No file se | elected. folder O comment Upload                                                                                                  | ۲ |
|                                                    | CONTRACT  Agent agreement 2019.pd  IMAGE         | df test 💼 🕯                                                                                                    |   |
| You ca<br>move file<br>one fold<br>another         | n computer_table_s_380.pr                        | Document not available. Please contact administrator<br>Delete icon<br>Manage user access                                         |   |
|                                                    |                                                  | Access Access ontrol dialog By default access is given to users who have access to the address book unless                        |   |
|                                                    |                                                  | custom access has been defined by owner. Use "Ctrl C" to select multiple users in the box below.  Restricted Allowed  user  user2 |   |
|                                                    |                                                  | Save                                                                                                    |   |

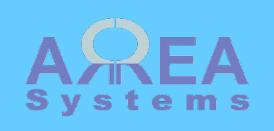

|                                          |                    | Search documents Search documents in main menu                                                                |
|------------------------------------------|--------------------|----------------------------------------------------------------------------------------------------|
| documents                                |                    | Search         Companies list         Contacts list         New         Search documents         Administrate |
| form availa<br>y search<br>nts linked tc | ble                | a Search results                                                                                              |
| book                                     |                    | ambc.jpg - 2019-01-27 - 10 Kb     Indicates that the file is locked for sharing                               |
|                                          |                    | Agent agreement 2019.pdf - 2019-09-23 - 3068 Kb<br>Alpha et Omega [contract]                                  |
|                                          | document<br>folder | Address book entry name                                                                                       |

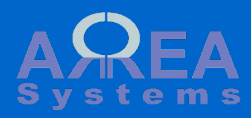

Global settings

| Global        | Serial format     | Forms         | Design        | Quotations                  |                                                                |  |  |
|---------------|-------------------|---------------|---------------|-----------------------------|----------------------------------------------------------------|--|--|
| Short du<br>7 | ue alert (days) * |               |               | Set the<br>indicate<br>tern | e range of days that<br>e short and long due<br>ns per company |  |  |
| Long du       | e alert (days) *  |               |               |                             |                                                                |  |  |
| A custor      | m message added t | o clients rer | ninder alerts | *                           |                                                                |  |  |
| We kin        | dly ask you for y | our attenti   | on and your   | action within               | 3 working days.                                                |  |  |
|               |                   |               |               | $\sim$                      |                                                                |  |  |

Record

.

...

This text is used when sending reminders to client

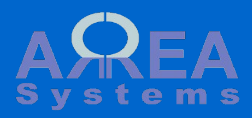

Serial number format

## Serial

Global

Serial format Forms Design Quotations

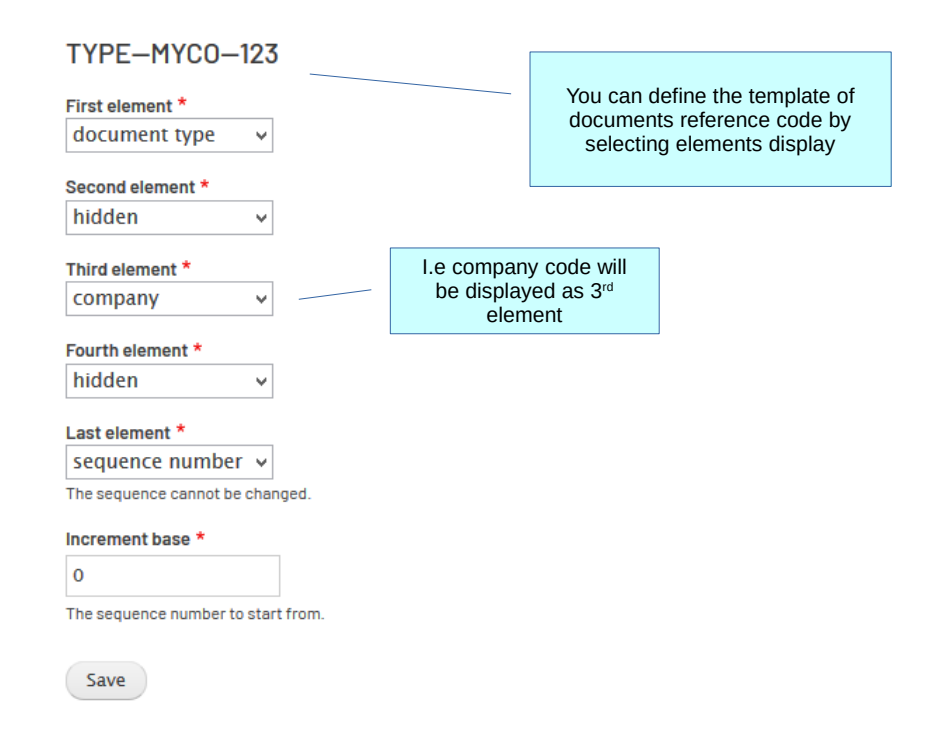

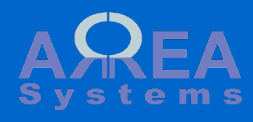

Forms settings

Use the forms settings to upload new documents templates per category or remove existing.

Note: if there is no custom template, the default format is used.

delete

existing format

Note: see vendor for template design.

Templates per document category Forms Global Serial format Forms Design Ouotations Select file to upload a Purchase forms new format Browse\_ No file selected. Upload a new purchase template. Only files with a ".inc" extension is allowed. Delete purchase template "default\_purchase\_pdf-2" Delete purchase template "default\_purchase\_pdf-3" Click box to Quotations forms Browse.. No file selected. Upload a new quotation template. Only files with a ".inc" extension is allowed. Invoice forms Browse.. No file selected. Upload a new invoice template. Only files with a ".inc" extension is allowed. List of current custom Delete invoice template "invoice\_bank\_pdf.inc" templates

Delete invoice template "service\_invoice\_pdf.inc"

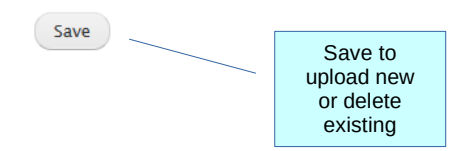

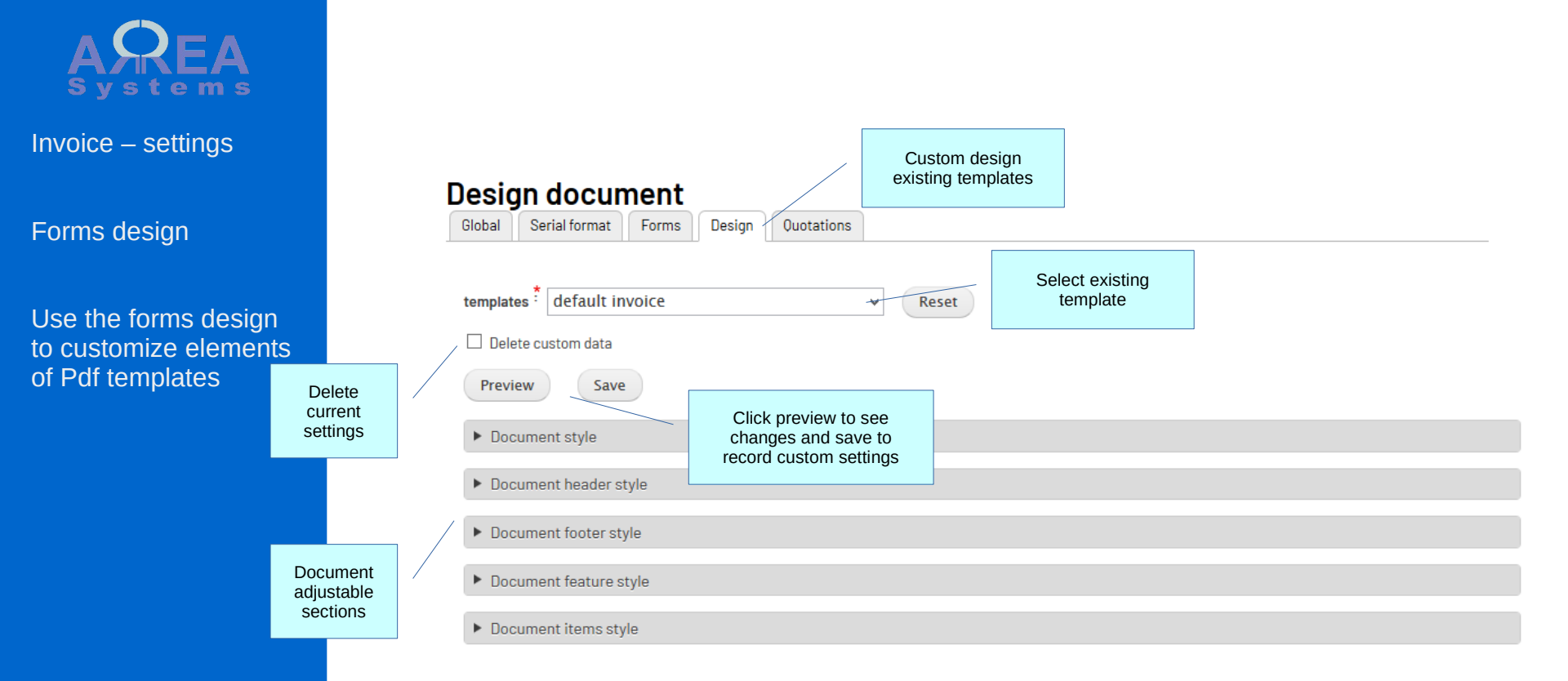

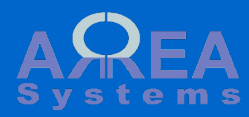

Forms design

Use the forms design to customize elements of Pdf templates

| De       | esign docume            | nt                                                                                                    |                                                                                                    |                                          |  |  |  |  |
|----------|-------------------------|----------------------------------------------------------------------------------------------------|----------------------------------------------------------------------------------------------------|------------------------------------------|--|--|--|--|
| Gl       | obal Serial format Fo   | rms Design Quotations                                                                                                    |                                                                                                    |                                          |  |  |  |  |
|          |                         |                                                                                                    |                                                                                                    |                                          |  |  |  |  |
|          |                         | 1 of 1 - +                                                                                                    | 70% \$                                                                                                    |                                          |  |  |  |  |
|          |                         |                                                                                                    |                                                                                                    |                                          |  |  |  |  |
|          |                         | LOGO                                                                                                    | My Company Ltd.<br>(#1554-24)<br>address line 1<br>address line 2<br>Goldbiry, A88722<br>MALAYSA<br>MALAYSA<br>MALAY |                                          |  |  |  |  |
|          |                         |                                                                                                    | DOCUMENT                                                                                                    | Preview wind                             |  |  |  |  |
|          |                         |                                                                                                    | ABC-01-01-123<br>Billing date: 2020-04-19                                                                                                    | With sample of                           |  |  |  |  |
|          |                         | CLIENT NAME<br>(or state-r1)<br>address line 1<br>address line 2<br>112113, Cây<br>State, Country<br>Attention.to: Mr. John Doe<br>Commenter                                                                                                    | Due date: 2020-05-19<br>Purchase ref.: 123456                                                                                                    |                                          |  |  |  |  |
|          |                         | Solutional and a set of a set of a set | mod hengor inciditional at labore at dolore magota allosa. Ut enim at minim<br>a commodo consequet. Doit aute nove dolor in negretendent in volustate veilt<br>Unit Price Guantify Amount in CUR                                                                                                    |                                          |  |  |  |  |
|          |                         | t Bem 1                                                                                                    | 100.00 1 100.00                                                                                                    | ► 100 100 100 100 100 100 100 100 100 10 |  |  |  |  |
|          | Preview Save            |                                                                                                    |                                                                                                    |                                          |  |  |  |  |
| $\neg$ / | Document style          |                                                                                                    |                                                                                                    |                                          |  |  |  |  |
|          | ▼ Document header style |                                                                                                    |                                                                                                    |                                          |  |  |  |  |
|          | Border visible          |                                                                                                    |                                                                                                    |                                          |  |  |  |  |
|          | Left margin             | Available set                                                                                                    | tings                                                                                                    |                                          |  |  |  |  |
|          | 2                       | aujustinei                                                                                                    | IL                                                                                                    |                                          |  |  |  |  |
|          | Column 1                |                                                                                                    |                                                                                                    |                                          |  |  |  |  |
|          | 50                      |                                                                                                    |                                                                                                    |                                          |  |  |  |  |
|          |                         |                                                                                                    |                                                                                                    |                                          |  |  |  |  |
|          | Column 2                |                                                                                                    |                                                                                                    |                                          |  |  |  |  |

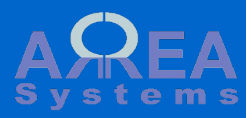

Quotations settings

Some fields can be displayed or not in quotation base on information needed. Their names can also be customized.

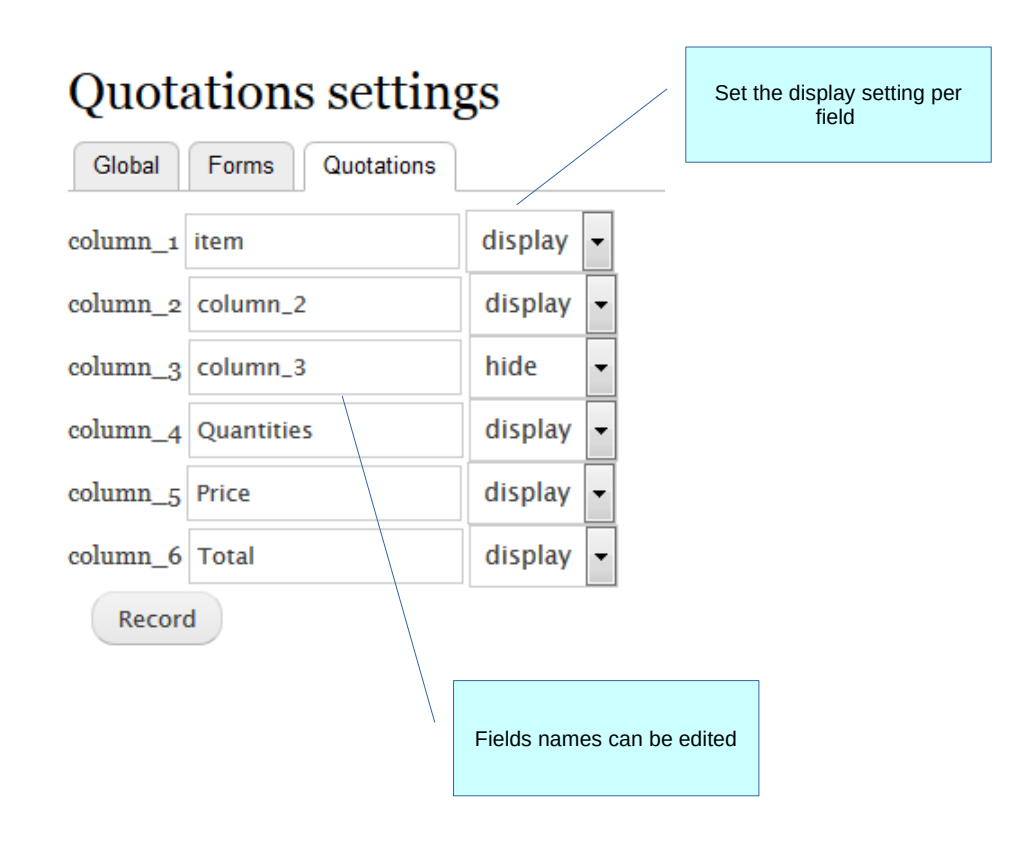

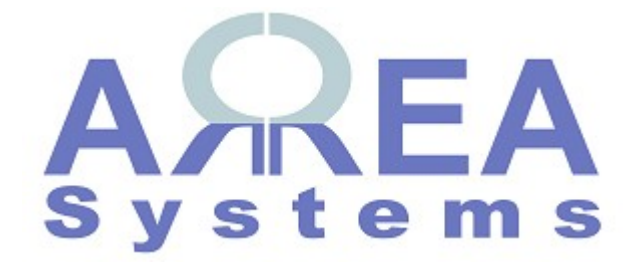

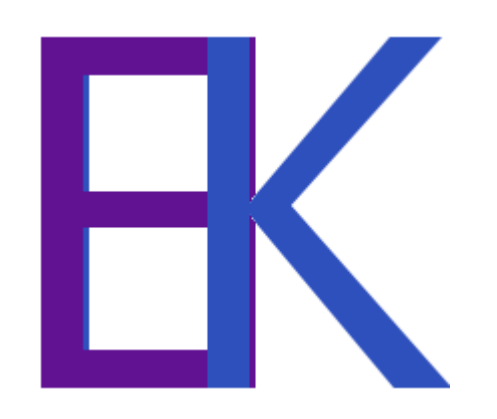